To: Object: Date: Pages

#### After Sales Official Network BL4.6 BL Update PN\_47B990100C\_Rev\_0131\_0132 04/04/2025 19

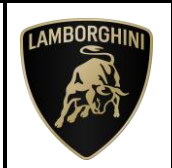

### Campaign code:

<u>L74X-A.11.25</u>

#### Campaign name:

BL4.6 Update PN\_47B990100C\_Rev\_0131\_0132

#### Model:

<u>Revuelto</u>

### Model Year: 2024

#### Markets:

Italy, Germany, United States, Canada, United Kingdom, Denmark, Belgium, France, Netherlands, Sweden, Luxembourg, Spain, Portugal, Greece, Monaco, Poland, Azerbaijan, Czech Republic, Austria, Romania, Estonia, Turkey, India, Singapore, Lebanon, Indonesia, United Arab Emirates, Qatar, Saudi Arabia, New Zealand, Bahrain, Kuwait, Taiwan, Thailand, Mexico, Malaysia, Philippines, Switzerland, Cambodia, Oman, Peru, Latvia, Hungary, South Africa, Macao, Vietnam, Hong Kong, Australia, Brazil, Norway

#### VIN Involved:

#### From RLA00042 To RLA01883

**Important information:** before proceeding with the repair, connect to the Warranty Portal and, using the "VIN Info" function, check that:

• The vehicle is affected by the instructions contained in this bulletin.

**NOTE**: some vehicles may not be affected, despite the fact that their Vehicle Identification Number (VIN) falls within the range.

• Only replacement parts that correspond to the specific operation, identified by a letter (such as A, B, C, etc.), are to be used for the chassis being repaired.

Example

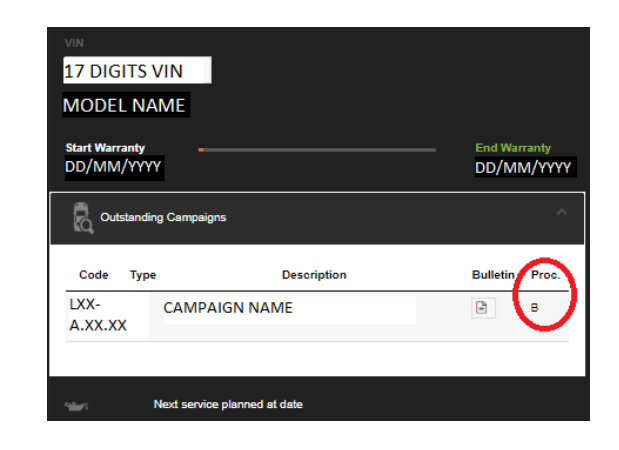

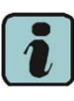

#### N.B.:

Operation A will be available only when the instructions require a preliminary check to be performed to determine whether or not the vehicle actually needs updating.

#### Information for the service network:

During ongoing product monitoring, Automobili Lamborghini S.p.A. informs you that a new baseline software update is now available.

#### Solution for the field:

Update the car as stated in the follow instructions.

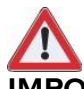

#### **IMPORTANT!**

Before carrying out the operations contained in this bulletin, please execute any other campaigns planned for this vehicle in the time order in which they were issued. The time order can be identified by the name of the bulletin. Example: L62X-A-04.19 is bulletin number 4 of 2019.

Spare Parts: None

|              | The procedures and information published herein are strictly confiden                                            | ntial and are intended exclusively for recog- |      |
|--------------|----------------------------------------------------------------------------------------------------|-----------------------------------------------|------|
|              | nized professionals and persons who are authorized to receive said inf                                           | ormation. All copyrights are the property of  |      |
| Day 00       | Automobili Lamborghini S.p.A pursuant to copyright law. The compa                                                | ny reserves the right to make updates and     | 1/10 |
| Rev.00       | modifications as needed. The reprinting, reproduction, distribution to unauthorized persons and/or to third par- |                                               | 1/19 |
|              | ties, and the partial or complete translation of the material contained                                          | herein are prohibited without the express     |      |
| CONFIDENTIAL | written consent of Automobili Lamborghini S.p.A.                                                                 | Doc. no.: L/V6_M06 Rev.[07]                   |      |

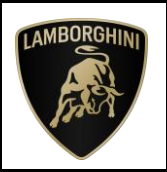

#### Management of replaced parts:

Store the components that have been removed from the vehicle in an appropriate manner, marking them with their corresponding bar codes so that they can be identified during visits by the competent Area Manager.

#### Labor time:

Operation B: 3,0 h

Previous bulletins superseded.

None

#### Warranty claims instructions:

To request reimbursement for the repair performed, access the "LIASS" system on the Lamborghini portal and, following the instructions in the system's "Manuals" section, generate and fill out a Warranty Request.

Select the required campaign and proceed with entry; carefully read the options present in the alert message that displayed by the system (see example) and select the option performed on the vehicle.

| Header          |          |                     | ^ |
|-----------------|----------|---------------------|---|
| сс              | •        |                     |   |
| Proble A-Test 1 | Cost Cod | 50 Service Campaign |   |
| B-Test 2        |          |                     |   |
| C-Test 3        |          |                     |   |

Reimbursement will be structured as follows based on the operation performed:

#### OPERATION B:

- Steps to be executed: I to VII
- Labor time: 3,0 h

At the end of the steps mentioned in the Operation B, the following ECUs will have the following SWs target:

| ECU                | SW version |
|--------------------|------------|
| Engine Master 01   | 0014       |
| Transmission 02    | 0010       |
| Brake 03           | 0181       |
| Engine Slave 11    | 0014       |
| Infotainment 5F/17 | 419        |

#### Important information:

attach all documents generated during the work carried out, evidence of the work itself, for instance work orders and diagnostic protocols with BETA-Reports.

If one or more of these is missing, it may lead to a rejected reimbursement request.

Fill out the page in the warranty booklet (identified in the image below) in the section "Service and Recall Campaigns":

| University of Satur                                                                           | Service/Service Biotecontractional Service/Service<br>Service/Service Recar/September<br>Service                                                                                                    |
|-----------------------------------------------------------------------------------------------|----------------------------------------------------------------------------------------------------|
| Nerres/Nerres/Nerres/                                                                         | Successful Automatic Stateston                                                                                                    |
| Detectorsev/Date/Date/Finite                                                                  | Deta-Deta-Gate/Gete/Feche                                                                                                    |
| Dirle mar second filegaart valad an<br>Biegelt Calad Dair de ritgevat oa<br>Fechar regarecide | Sedar coarescione/Reguestura statuate<br>Result (DAKSDer der reguestion<br>Ferch eressiscione                                                                                                    |
| Elema / Unterschrift / Signature / Signature / Firma                                          | Time / Universited / Superlaw / Superlaw / Time                                                                                                    |
| Erema / Uniterschicht / Signature / Signature / Prema                                         | Kirma / Uniteristicnich / Stignature / Dispatisee / Tanina                                                                                                    |
| Service/Service Bicharou/Ricoval<br>Service/Service<br>Service Today                          | Service Service Relation States                                                                                                    |
|                                                                                               |                                                                                                    |
| Nuneo/humer<br>Nunter/Nuntro<br>Nuneo                                                         | National States (Second States States |
| Norse Shore                                                                                   | Detailbanko                                                                                                    |

#### **Tools/Materials required**

| Code Description. |     | Q.ty |  |
|-------------------|-----|------|--|
| n∖a               | n\a | n∖a  |  |

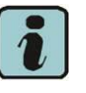

#### N.B.

All O.D.I.S. Service technical documentation can be viewed on the Lamborghini web portal, in the O.D.I.S. Sel Service app.

|              | The procedures and information published herein are strictly confidential and are intended exclusively for recog-<br>nized professionals and persons who are authorized to receive said information. All copyrights are the property of<br>Automobili Lamborghini S.p.A pursuant to copyright law. The company reserves the right to make updates and |      |
|--------------|----------------------------------------------------------------------------------------------------|------|
| Rev.00       | modifications as needed. The reprinting, reproduction, distribution to unauthorized persons and/or to third par-                                                                                                    | 2/19 |
| CONFIDENTIAL | written consent of Automobili Lamborghini S.p.A. Doc. no.: L/V6_M06 Rev.[07]                                                                                                    | 1    |

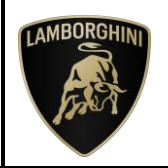

#### **Preliminary operations:**

The instructions contained in this bulletin are based on the O.D.I.S. Service diagnosis software updated at the last version. <u>Please, make sure</u> that O.D.I.S. Service is properly updated on your laptop.

To do that, open O.D.I.S Service and check if are present one of the icons shown in the images below:

1. Update O.D.I.S Service by uninstalling and reinstalling the SW: further instructions available on the O.D.I.S Self Service APP.

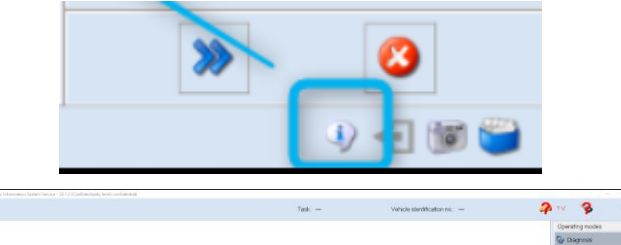

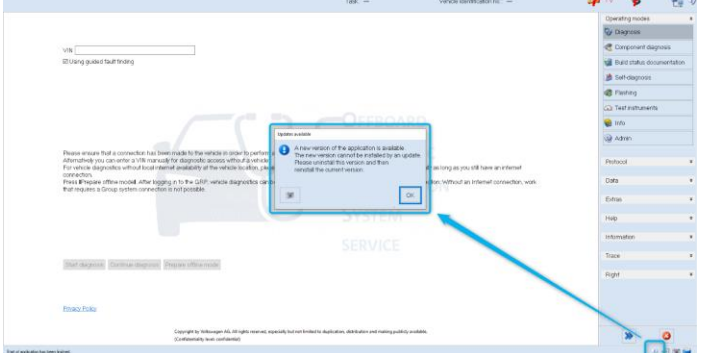

2. O.D.I.S Service "Automobili Lamborghini" post-setup update

|   | Extras      | ×     |              |
|---|-------------|-------|--------------|
|   |             |       |              |
|   | Help        | ¥     |              |
| ~ |             |       |              |
|   | Information | ¥     |              |
|   |             |       | $\checkmark$ |
|   | >>>         | 8     |              |
|   | 👔 👔 👍       | - 🗑 🗳 | )            |

If one of these icons appear, please proceeded to update O.D.I.S Service.

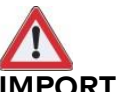

#### IMPORTANT!

Before carrying out the operations contained in this bulletin is **mandatory** to install the last Hotfix available at the following DMS link:

Lamborghini DMS → ROOT → Service → Diagnosis → Documents → O.D.I.S. Service → Download  $\rightarrow$  O.D.I.S. Service HOTFIX

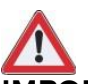

#### **IMPORTANT!**

Before carrying out the operations contained in this bulletin please perform the following campaign: L74x-A.31.24\_BL4.4\_Update\_EN\_rev01

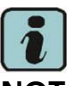

### NOTE:

It is essential that you connect an appropriate battery charger to the charge points available in the luggage hood (front center of the vehicle). <u>The voltage must remain constant above 13V: Set</u> <u>the battery charger and check the voltage status</u> <u>directly on O.D.I.S Service, as shown below:</u>

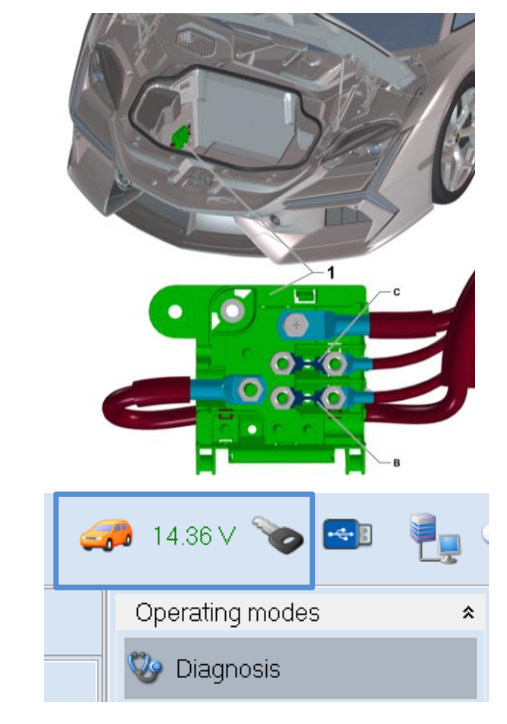

Rev.00 The procedures and information published herein are strictly confidential and are intended exclusively for recognized professionals and persons who are authorized to receive said information. All copyrights are the property of Automobili Lamborghini S.p.A pursuant to copyright law. The company reserves the right to make updates and modifications as needed. The reprinting, reproduction, distribution to unauthorized persons and/or to third parties, and the partial or complete translation of the material contained herein are prohibited without the express written consent of Automobili Lamborghini S.p.A. Doc. no.: L/V6\_M06 Rev.[07]

3/19

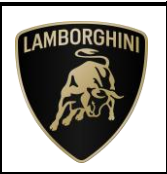

#### Repair method:

The updating procedure described here includes the following steps:

- I. Download SW from SD-Creator sw 419;
- II. Enable Engineering Menu;
- III. ECU 5F/17 update to SW 419;
- IV. ECU 0019 check DTC;
- V. ECU 11 update to SW 0014
- VI. SVM update and configuration;
- VII. Erase fault memory;
  - I. <u>Download Software from SD-Creator</u> software 419
- 1. In order to download the necessary software for the update procedure, open on your laptop the software SD Creator by a double click on the program icon.

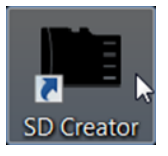

2. When the program starts, fill in the Windows screen fields as explained in the *"BI-09.17\_[ENG]\_SD-Creator installation package procedures".* 

| Welcome                                                                                     | Welcome                                                                                     |
|---------------------------------------------------------------------------------------------|---------------------------------------------------------------------------------------------|
| Welcome to SD Creator. Before you launch this program, please enter                         | Welcome to SD Creator. Before you launch this program, please ente                          |
| a few configuration details. You can change these later by going to<br>SETTINGS.            | a few configuration details. You can change these later by going to<br>SETTINGS.            |
| Please select the SD card drive:                                                            | Please select the SD card drive:                                                            |
| E/\ •                                                                                       | Ε\                                                                                          |
| Please enter a valid support email address which applies to you:                            | Please enter a valid support email address which applies to you:                            |
| odis.support@lamborghini.com                                                                | odis.support@lamborghini.com                                                                |
| Select certificate (only required if you want to connect with a BTAC-box):                  | Select certificate (only required if you want to connect with a BTAC-box):                  |
| Select certificate                                                                          | Select certificate                                                                          |
| Please select a certificat if neccessary. Notice: A BTAC-Box doesn't require a certificate. | Please select a certificat if neccessary. Notice: A BTAC-Box doesn't require a certificate. |
| Please enter the network address of your BTAC box or the importer server (USA only):        | Please enter the network address of your BTAC box or the importer server (USA only):        |
| mirrorserver Search                                                                         | mirrorserver                                                                                |
| For which brand would you like to transfer data to the SD cards?                            | 3                                                                                           |
| Lamborghini                                                                                 |                                                                                             |
|                                                                                             |                                                                                             |
|                                                                                             |                                                                                             |
|                                                                                             |                                                                                             |
|                                                                                             |                                                                                             |
|                                                                                             |                                                                                             |

**3.** In the main page of SD Creator fill out the Model and Part Number fields:

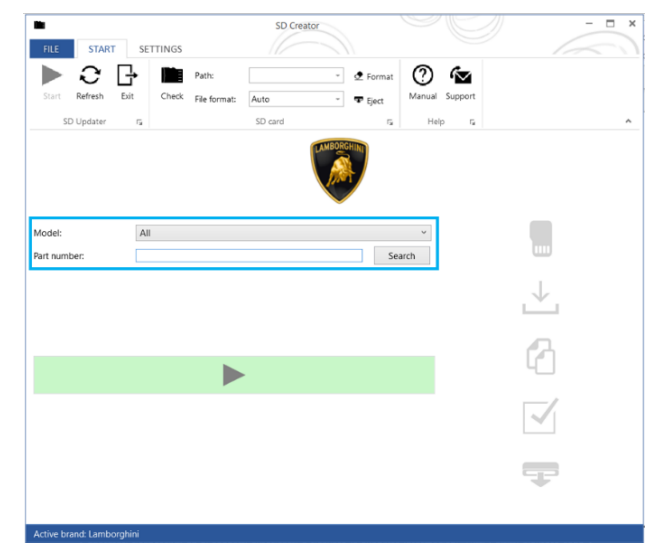

- a. Select the Model, (Revuelto);
- b. Insert the USB-C stick and type the Part Number specific for your destination market making reference on the table at following point.
- **4.** Select the Part Number related to the destination market of your vehicle:

| Table of reference for control unit 5F (Infotainment System) |     |                                       |  |  |
|--------------------------------------------------------------|-----|---------------------------------------|--|--|
| Part Number Software Target                                  |     | Destination Market                    |  |  |
| 616.530.033.71                                               | 419 | All markets except<br>Japan and China |  |  |

5. Through the selected Part Number, the version of the ECU 5F software suitable to the selected market will be downloaded. Then, click "Search". The following image is only for example purposes:

|              |                | AMBORGHIN |
|--------------|----------------|-----------|
| Model:       | All            | Ŷ         |
| Part number: | 616.530.030.52 | Search    |

|              | The procedures and information published herein are strictly confidential and are intended exclusively for recog   | j- |
|--------------|----------------------------------------------------------------------------------------------------|----|
|              | nized professionals and persons who are authorized to receive said information. All copyrights are the property of | of |
| Dev 00       | Automobili Lamborghini S.p.A pursuant to copyright law. The company reserves the right to make updates and         |    |
| Rev.00       | modifications as needed. The reprinting, reproduction, distribution to unauthorized persons and/or to third par-   |    |
|              | ties, and the partial or complete translation of the material contained herein are prohibited without the express  |    |
| CONFIDENTIAL | written consent of Automobili Lamborghini S.p.A. Doc. no.: L/V6_M06 Rev.[0]                                        | 7] |

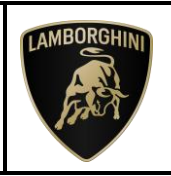

6. If the entered part number is correct, following the search, will be shown the model name and the required size of the USB memory stick to generate the software. E.g. image:

|                       |                | LAMBORGHIN |        |
|-----------------------|----------------|------------|--------|
| Model:                | All            |            | Ŷ      |
| Part number:          | 616.530.030.52 |            | Search |
| Model(s):             | Revuelto       |            |        |
| Min. amount of memory | 1 GB           |            |        |
| SVM code:             |                |            |        |
|                       |                |            |        |

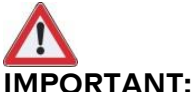

#### Before start to download the software!

The process involves formatting the USB-C stick and deleting the files inside it.

In order to avoid losing the data, it is advisable to use empty USB-C stick.

Make sure that the available storage space is larger or at least equal to the size required by SD Creator.

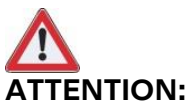

If the error shown in the following image occurs in the download from SD Creator, perform the instructions at the end of this document, in Trouble shooting section.

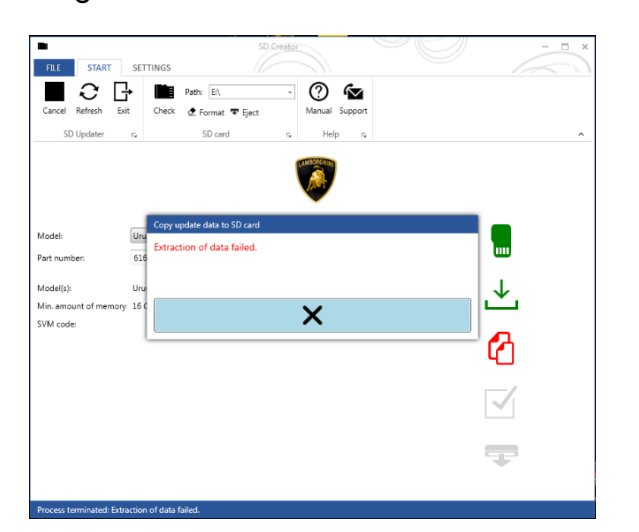

Follow the instructions to download the software. Click the Start Button,
 to start the software download process. The

software will be automatically saved in the USB-C stick. E.g. image:

| <b>.</b>                                   | STADT                      |                         | TTINGS                              |              | SD Creator |   |          |        | U       | Ŋ | /            | × |
|--------------------------------------------|----------------------------|-------------------------|-------------------------------------|--------------|------------|---|----------|--------|---------|---|--------------|---|
|                                            | Ð                          | G•                      |                                     | Path:        |            | - | 🕭 Format | 0      | ŝ       |   |              |   |
| Start                                      | Refresh                    | Exit                    | Check                               | File format: | Auto       | ٣ | 🕶 Eject  | Manual | Support |   |              |   |
| SE                                         | D Updater                  | G.                      |                                     |              | SD card    |   | 5        | Help   | 5       |   |              | ^ |
| Model:<br>Part num<br>Model(s)<br>Min. amo | nber:<br>:<br>ount of menn | A<br>61<br>Re<br>hory 1 | JI<br>16.530.030.9<br>svuelto<br>GB | 2            |            |   | Sea      | rch    |         | L | ↓_           |   |
|                                            |                            |                         |                                     |              |            |   |          |        |         |   | А.           |   |
|                                            |                            |                         |                                     |              |            |   |          |        |         |   |              |   |
|                                            |                            |                         |                                     |              |            |   |          |        |         |   | $\checkmark$ |   |
|                                            |                            |                         |                                     |              |            |   |          |        |         | ę | Ţ            |   |
|                                            |                            |                         |                                     |              |            |   |          |        |         |   |              |   |

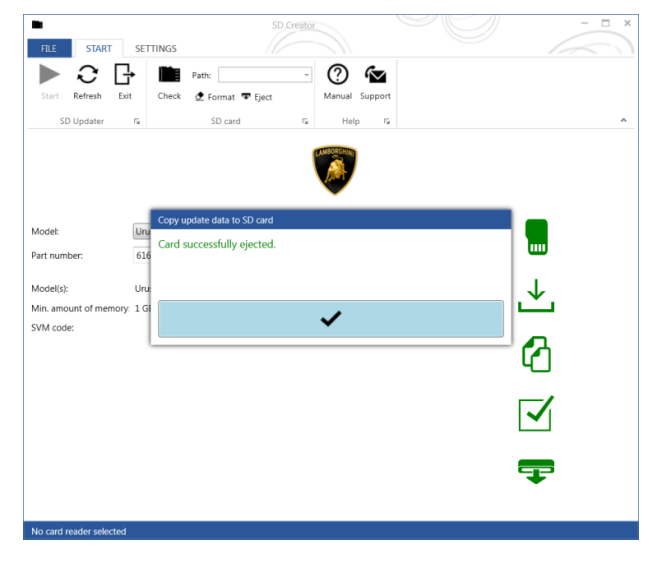

Rev.00The procedures and information published herein are strictly confidential and are intended exclusively for recognized professionals and persons who are authorized to receive said information. All copyrights are the property of Automobili Lamborghini S.p.A pursuant to copyright law. The company reserves the right to make updates and modifications as needed. The reprinting, reproduction, distribution to unauthorized persons and/or to third parties, and the partial or complete translation of the material contained herein are prohibited without the express written consent of Automobili Lamborghini S.p.A.Doc. no.: L/V6\_M06 Rev.[07]

5/19

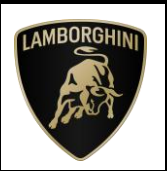

**9.** To verify the success of the operation, extract and reinsert the USB-C stick and make sure that the software required is present. The following image is an example concerning the folders created.

| organize • Share v        | vith • New folder |          |                  |             |      |  |
|---------------------------|-------------------|----------|------------------|-------------|------|--|
| 🛓 Favorites               | Name              | <u>^</u> | Date modified    | Туре        | Size |  |
| Desktop<br>Downloads      | 🗼 LICU_UPDATE     |          | 12/02/2019 15:27 | File folder |      |  |
| Libraries Documents Music |                   |          |                  |             |      |  |
| Pictures Videos           |                   |          |                  |             |      |  |

At this point the downloaded software is available on the USB-C stick and ready to be flashed on the car.

#### II. Enable Engineering Menu

10. Select the tab "Control units", select the ECU 5F and from "Guided Functions" select "5F – Enable Engineering Menu", then click on "Run".

| ntrol units Orders DISS TPI Test plan          | Sequence Special functions       |                                                                                                    |                                                 | Operating modes                                                                               |                     |
|------------------------------------------------|----------------------------------|----------------------------------------------------------------------------------------------------|-------------------------------------------------|-----------------------------------------------------------------------------------------------|---------------------|
| ock diagram                                    | Cuted for                        | witeki )                                                                                                    | d                                               | Oragnosis                                                                                     |                     |
|                                                |                                  | n electronica 1<br>L: VIN Indianment SN Association<br>and attention of the sociation<br>sociation of the sociation of the<br>Association of the sociation<br>All controlless electronic (neurolah)<br>All controlless electronic<br>all derification data<br>all derification data<br>all derification data<br>all derification data<br>all derification data<br>all derification data<br>all derification data<br>all derification data<br>all derification data<br>all derification data<br>all derification data<br>derived all data<br>(neuronic data)<br>(neuronic data)<br>(neuronic dat | 174,40 1197,50 KM-114<br>1 L197,30 407,75 80,55 | Sen-Suprose     Composed degree     Composed degree     Teol Instaments     Protocol     Date | re<br>+tuitur=<br>- |
| 1996 A                                         |                                  |                                                                                                    |                                                 | Edres                                                                                         |                     |
| 18.9.5                                         | interne                          | ation electronics 1                                                                                                    |                                                 | Help                                                                                          |                     |
| de diagram Control unit list Installation list | Event memory list Equipment list |                                                                                                    |                                                 | Information                                                                                   |                     |

11. When request, please press **option 1** to enable the engineering menu.

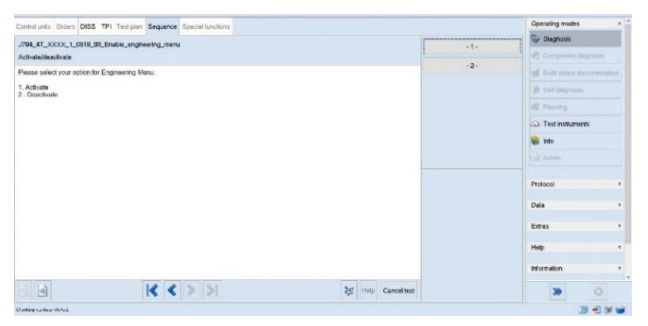

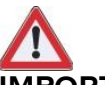

#### **IMPORTANT:**

After enabling the engineering menu, please leave the car in sleep for 15 minutes, key off, all doors closed and locked, OBD disconnected.

#### III. ECU 5F update to Software 419

12. Move in the car and insert the USB-C stick containing the downloaded software 419 in the USB1 port located under the Navi screen (image below).

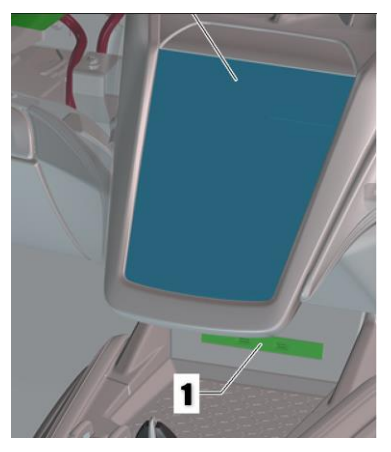

- **13.** To update the ECU 5F software it is necessary to reach the Engineering Menu through the following commands sequence on the central display.
- 14. Press and hold the top center screen for a few seconds.

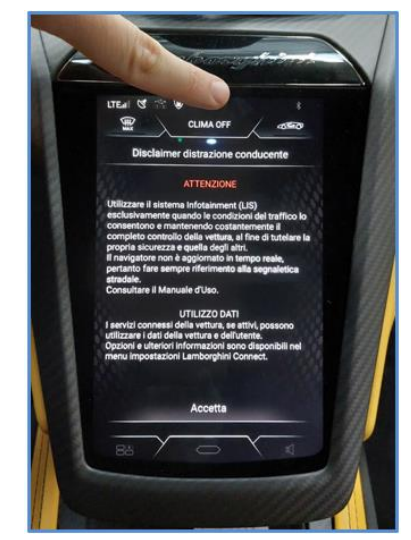

|              | The procedures and information published herein are strictly confident  | ial and are intended exclusively for recog- |
|--------------|-------------------------------------------------------------------------|---------------------------------------------|
|              | nized professionals and persons who are authorized to receive said info | rmation. All copyrights are the property of |
| Boy 00       | Automobili Lamborghini S.p.A pursuant to copyright law. The compan      | y reserves the right to make updates and    |
| Rev.00       | modifications as needed. The reprinting, reproduction, distribution to  | unauthorized persons and/or to third par-   |
|              | ties, and the partial or complete translation of the material contained | herein are prohibited without the express   |
| CONFIDENTIAL | written consent of Automobili Lamborghini S.p.A.                        | Doc. no.: L/V6 M06 Rev.[07]                 |

6/19

#### After Sales Official Network BL4.6 BL Update PN\_47B990100C\_Rev\_0131\_0132 04/04/2025 19

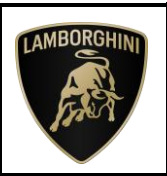

**15.** Press "System Information" button.

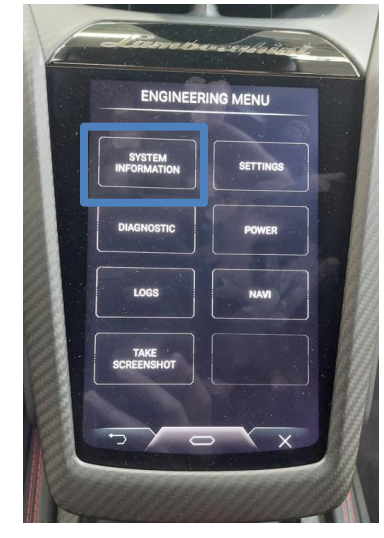

16. Press "Update software" button.

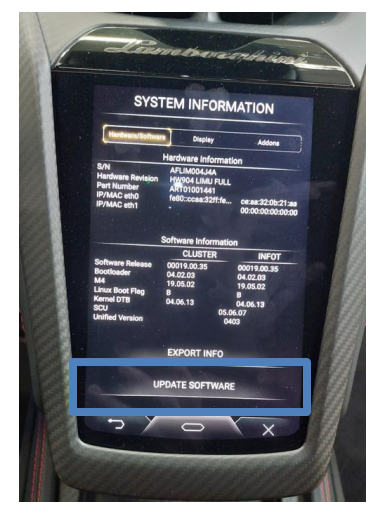

17. Select USB that contain the SW (file .zip).

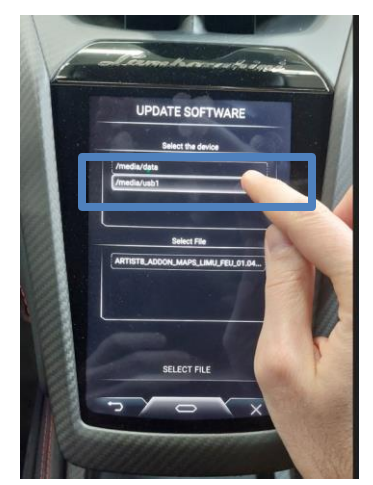

**18.** Select the file in the second tab and then press "Select File" button.

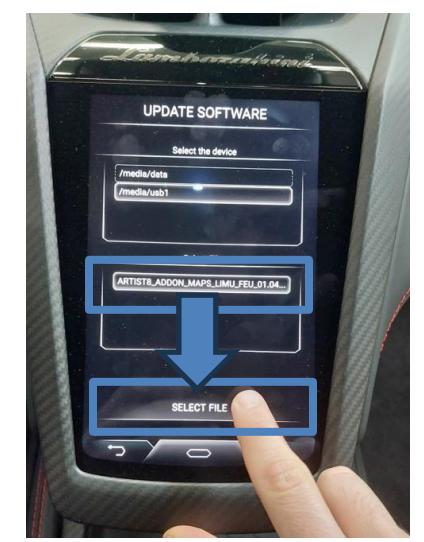

**19.** Flag the button "I Checked the SDN compatibility matrix" and then press "START" button.

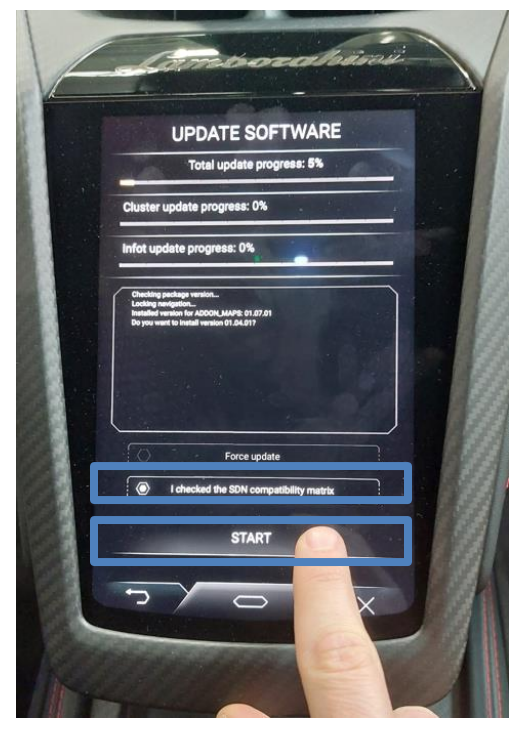

| Rev.00       | The procedures and information published herein are strictly confidential and are intended exclusively for recog-<br>nized professionals and persons who are authorized to receive said information. All copyrights are the property of<br>Automobili Lamborghini S.p.A pursuant to copyright law. The company reserves the right to make updates and<br>modifications as needed. The reprinting, reproduction, distribution to unauthorized persons and/or to third par-<br>ties, and the partial or complete translation of the material contained herein are prohibited without the express | 7/19 |
|--------------|----------------------------------------------------------------------------------------------------|------|
| CONFIDENTIAL | ties, and the partial or complete translation of the material contained herein are prohibited without the express<br>written consent of Automobili Lamborghini S.p.A. Doc. no.: L/V6_M06 Rev.[07]                                                                                                    |      |

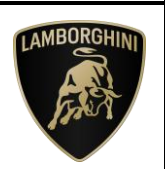

- **20.**Remove the USB-C stick only when the upload will be ended.
- **21.** Click on the button "Go to main menu" to return in normal visualization mode.
- 22. After the update, leave the car in sleep for 15 minutes, key off, all doors closed and locked, OBD disconnected.
- 23. Repeat the step 10 and 11 to disable Engineering Menu.

#### IV. ECU 0019 check DTC

24. Check the DTCs from the ECU 0019: If the DTC "C12A5FO: Vehicle electrical system configuration implausible" is present and is in "active" status, please perform the GFF "Vehicle configuration implausible" from the Test Plan, as shown below:

| C12A5F0: Vehicle electrical system configuration implausit<br>active/static<br>8519691<br>00001001 |
|----------------------------------------------------------------------------------------------------|
| Operating modes                                                                                    |
| 😵 Diagnosis                                                                                        |
| Corporant degrana                                                                                  |
| Built status documentatio                                                                          |
| 🇯 Sef-diagnosis                                                                                    |
| G Pasting                                                                                          |
| Co Test instruments                                                                                |
| 📦 Mo                                                                                               |
| 😡 Admin                                                                                            |
| Protocol                                                                                           |
| Data                                                                                               |
| Extras                                                                                             |
| Q, Search                                                                                          |
| 🚱 Diagnostic interface                                                                             |
| Road test                                                                                          |
|                                                                                                    |
|                                                                                                    |

#### V. ECU 11 update to SW 0014

**25.** From the Lamborghini HUB, at the following link, download and execute the flash data container:

DMS --> ROOT--> Service--> Diagnosis --> Documents --> O.D.I.S. Service --> Download --> O.D.I.S Service Flashdatacontainer --> For Revuelto -->Lamborghini\_Flash\_Revuelto\_BL4.6.exe

**26.**The following setup appear: Click on "Install" and follow the instructions.

| A REVUELTO FLASH BL4.6 13/ | 2025 Setup                                                                                                    | -                                |                              | $\times$ |
|----------------------------|----------------------------------------------------------------------------------------------------|----------------------------------|------------------------------|----------|
| LAMBORGHINI                | Welcome to REVUELT<br>BL4.6 13/2025 Setup                                                                                                  | O FL/                            | ASH                          |          |
| San A                      | Setup will guide you through the instal<br>FLASH BL4.6 13/2025.                                                                            | lation of I                      | REVUELTO                     |          |
|                            | It is recommended that you close all o<br>before starting Setup. This will make it<br>relevant system files without having to<br>computer. | ther appli<br>possible<br>reboot | cations<br>to update<br>your |          |
| 5                          | Click Install to start the installation.                                                                                                   |                                  |                              |          |
|                            |                                                                                                    |                                  |                              |          |
|                            | Ins                                                                                                    | tall                             | Canc                         | el       |

27. From the "Test plan" menu, click on the "Select own test" box and then click on the magnifying glass:

| entraturets Debrs DISS TPI Test part Imparcol Special functions   |                                                                                                    | Closening markets       |
|-------------------------------------------------------------------|----------------------------------------------------------------------------------------------------|-------------------------|
| Owingia time Sommer +                                             |                                                                                                    | C Dagross               |
| talue: Tests (as field by their poter field success)              |                                                                                                    | Corport Symp            |
| 2354-Lott zonen zekätion displontic mertans                       |                                                                                                    |                         |
| <ul> <li>3/86- Loit tenso areation, disproductionilise</li> </ul> |                                                                                                    | (# Sel-doposi           |
| <ul> <li>3,655 - Lot comunication displace interface</li> </ul>   |                                                                                                    |                         |
| <ul> <li>Distribute relation last communities</li> </ul>          | Contraction of the second second seco | Co. The Andrews         |
| - DIS-Daguesis Her advaluteactivate                               | Denny (Fam. U. A.                                                                                                    |                         |
|                                                                   | + 8xtp(Trip)Dr12+37,30407;                                                                                                    |                         |
|                                                                   | < (Drint (24))                                                                                                    | (all verse)             |
|                                                                   | - Develop per                                                                                                    | Patros                  |
|                                                                   | <ul> <li>Heartas (Hap &amp; D. 11, 12-23)</li> </ul>                                                                                                    |                         |
|                                                                   | <ul> <li>Opolerne with diagnositic cognitivity</li> </ul>                                                                                                    | tons                    |
|                                                                   | < Socia_Exitava                                                                                                    | Dear                    |
|                                                                   | i Ostivan Veskes Management (SVM)                                                                                                    | Ne Seath                |
|                                                                   | - Mercel #DB                                                                                                    | 69 Diagnostic innertana |
|                                                                   |                                                                                                    | Right foot              |
|                                                                   |                                                                                                    | 10 meters               |
|                                                                   |                                                                                                    | Convectories            |
|                                                                   |                                                                                                    | 100                     |
|                                                                   |                                                                                                    | intervalian             |
|                                                                   |                                                                                                    | 100                     |
| 04_478_501_S128_50art_comerciatio_cograde_chirtee                 |                                                                                                    | - Ter                   |
| storter Databate free constitution of the                         |                                                                                                    |                         |

|              | The procedures and information published herein are strictly confidential and are intended exclusively for reco | g-       |
|--------------|----------------------------------------------------------------------------------------------------|----------|
|              | nized professionals and persons who are authorized to receive said information. All copyrights are the property | of       |
| Day 00       | Automobili Lamborghini S.p.A pursuant to copyright law. The company reserves the right to make updates a        | nd a/10  |
| Rev.00       | modifications as needed. The reprinting, reproduction, distribution to unauthorized persons and/or to third p   | ar- 8/19 |
|              | ties, and the partial or complete translation of the material contained herein are prohibited without the expre | ss       |
| CONFIDENTIAL | written consent of Automobili Lamborghini S.p.A. Doc. no.: L/V6_M06 Rev.[t                                      | 7]       |

| L74X-<br>A.11.25 | To:<br>Object:<br>Date:<br>Pages | After Sales Official Network<br>BL4.6 BL Update PN_47B990100C_Rev_0131_0132<br>04/04/2025<br>19 |  | LAMBORG |
|------------------|----------------------------------|-------------------------------------------------------------------------------------------------|--|---------|
|------------------|----------------------------------|-------------------------------------------------------------------------------------------------|--|---------|

**28.**Enter in the search bar "Update programming". Select the function "Update programming (Beta Version)" and click on "Go to".

| print with Orden (2015) 191 Yantakan Tanpornak Special Landons                                                                                                    |                                                    | Country modes                                                                                                    |
|----------------------------------------------------------------------------------------------------|----------------------------------------------------|----------------------------------------------------------------------------------------------------|
| Check part West Standark -                                                                                                    |                                                    | Chapteres                                                                                                    |
| tana Tests (sense by the ripohential swieces)                                                                                                    |                                                    | C congenerationpoint                                                                                                    |
| Du254 - Lost communication, diagnostic interface                                                                                                    |                                                    | All Distriction descentions                                                                                                    |
| - 2/703-Lost continuation, disposition fraction                                                                                                    |                                                    | I SAT STRUCTURE                                                                                                    |
| - 2633+Last contractions diagnostic interface                                                                                                    |                                                    |                                                                                                    |
| - JUSE Disgnosto ritellace, est communication                                                                                                    |                                                    | and the second second s |
| - Dagradic Mirr activatate activate                                                                                                    | E sech D X                                         | Car Talk Hillionoffi                                                                                                    |
|                                                                                                    | Sealth terms luptate (roganitika)                  | See 1940                                                                                                    |
|                                                                                                    | CONTROLS                                           | note Sci                                                                                                    |
|                                                                                                    | Contract (1977) Chaptering and Contract            | HISTORIA                                                                                                    |
|                                                                                                    | Starbies.m                                         | Units                                                                                                    |
|                                                                                                    | Objectope List and Surday                          |                                                                                                    |
|                                                                                                    | Disgnastic object Update programming (Deta Versen) | 5-fae                                                                                                    |
|                                                                                                    |                                                    | Search .                                                                                                    |
|                                                                                                    |                                                    | 🚱 Degrosto etertase                                                                                                    |
|                                                                                                    |                                                    | and Head teer                                                                                                    |
|                                                                                                    | 198 Date                                           | Sa norm                                                                                                    |
|                                                                                                    |                                                    | 🗣 Connection fest                                                                                                    |
|                                                                                                    |                                                    | -10                                                                                                    |
|                                                                                                    |                                                    | rfemilion                                                                                                    |
|                                                                                                    |                                                    | Traine                                                                                                    |
| 1.478.46                                                                                                    |                                                    | - sgt                                                                                                    |
| dam tot. [Gaale testpian] New economic Selectown test. [House                                                                                                    | n                                                  | » O                                                                                                    |
| and the second of the second second se |                                                    | 1                                                                                                    |

#### 29. Click on "Attach to test plan".

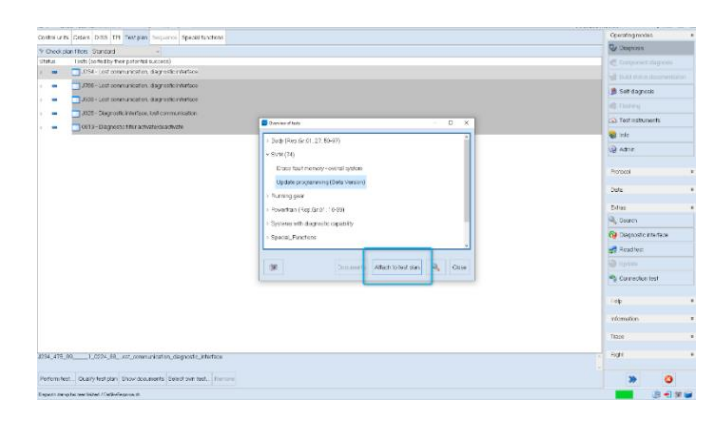

**30.**If the steps are successful, the function Update programming (Beta Version)" will appear in the Test plan. Click now on the Update programming (Beta Version)" function and then "Perform test".

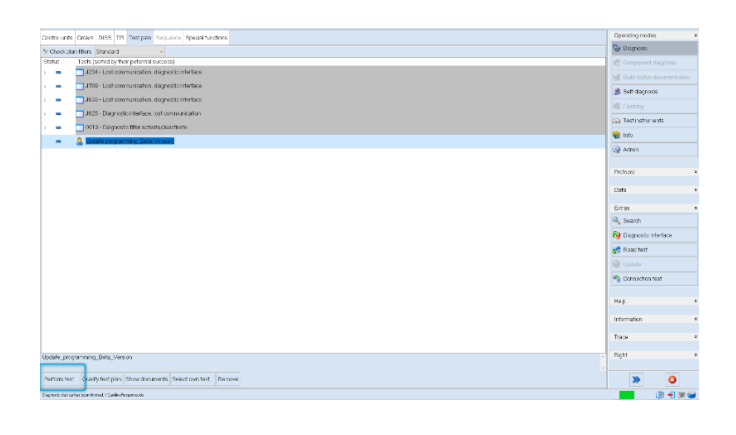

**31.** Select the control unit type to flash. In this select option "- 1. -", **"ASAM/UDS"**.

| terretunts Ditter D105 1H Tetrain Securite Speakthiction |                   |    | Cparating rocket                   |
|----------------------------------------------------------|-------------------|----|------------------------------------|
| Serban softwares unlere menually (field vier kin)        | 1                 |    | Cay est                            |
| Seattion ASANJ_15K > ColP                                |                   |    | Component dagresis                 |
| Which control unit type do you want to flash?            |                   | -2 | 📓 Bold status document             |
| 1 ASAMUDS                                                |                   |    | 1 Self-discousis                   |
| 2 KWP                                                    |                   |    | Clashing                           |
|                                                          |                   |    | <ul> <li>Testiniturisht</li> </ul> |
|                                                          |                   |    | 😸 trip                             |
|                                                          |                   |    | (@ Amin                            |
|                                                          |                   |    | Delevel                            |
|                                                          |                   |    | Cala                               |
|                                                          |                   |    | Lates                              |
|                                                          |                   |    | Q. Search                          |
|                                                          |                   |    | 🚱 L'agnosto riteritace             |
|                                                          |                   |    | 🛃 Drechel                          |
|                                                          |                   |    | Optimie                            |
|                                                          |                   |    | 🎭 Comeden est                      |
|                                                          |                   |    | Dep                                |
|                                                          |                   |    | Information                        |
|                                                          |                   |    | 132                                |
|                                                          |                   |    | Bçti                               |
|                                                          | 3rd Too Gase tool |    |                                    |

**32.** Specify the control unit Diagnostic Address and then click on "Apply" box. In this case insert "11".

| eventuaria Ordena 1252 74 Technica Sequence Special American |    |       | Toorning mades             |        |
|--------------------------------------------------------------|----|-------|----------------------------|--------|
| erform software codele manuals (Becel Version)               |    |       | 🥹 Durancela                |        |
| tor ASAMUDB diagnosite actives                               |    | 400tr | Component das              |        |
| Which control unit do you want to flash?                     |    |       | 🗐 Unid status dos          |        |
| Please enter the desired diagnostic address.                 |    |       | 🎲 Self-diegnosis           |        |
| e.g.: 01 for engine electronics)                             |    |       | C Hashing                  |        |
|                                                              | 11 |       | 🕰 Testins) un en           | з      |
|                                                              |    |       | 😫 1¥0                      |        |
|                                                              |    |       |                            |        |
|                                                              |    |       |                            |        |
|                                                              |    |       | Motoco                     |        |
|                                                              |    |       | Data                       |        |
|                                                              |    |       | Eces                       |        |
|                                                              |    |       |                            |        |
|                                                              |    |       | 🚱 Demokine                 | race - |
|                                                              |    |       | 💏 Roos test                |        |
|                                                              |    |       | <ul> <li>Update</li> </ul> |        |
|                                                              |    |       | A Doneston fut             |        |
|                                                              |    |       |                            |        |
|                                                              |    |       | neo -                      |        |
|                                                              |    |       | Internation                |        |
|                                                              |    |       | Trace .                    |        |
|                                                              |    |       | Brod                       |        |
|                                                              |    |       |                            |        |
|                                                              |    |       |                            |        |

**33.** Click on "- 1. -" if the selection is correct, otherwise click "- 2. -" for repeat program or "- 3. -" for abort program.

| activito Ordani (2021 TP) Tostplar Osquines Operationaters    |                     |    | Opposing methos     |     |
|---------------------------------------------------------------|---------------------|----|---------------------|-----|
| ite na sette-one andete mana a le faces (denor)               |                     |    | 😔 паджан            |     |
| tor 454HUUS dagnetic octrest                                  |                     | т  | 🕫 Computent dage    |     |
| whave selected the centrol unit for Engine Centrol Nodule 2 . |                     | >  | 😸 Build status door |     |
| Solution correct                                              |                     | \$ | 🔊 Sel-degrosis      |     |
| Receiprogram                                                  |                     |    | di Fashini          |     |
| Abatpogan                                                     |                     |    | @ Telistures        |     |
|                                                               |                     |    | dıl 🔗               |     |
|                                                               |                     |    | (i) data            |     |
|                                                               |                     |    |                     |     |
|                                                               |                     |    | Pictorel            |     |
|                                                               |                     |    | C/0                 |     |
|                                                               |                     |    |                     |     |
|                                                               |                     |    | Let so              |     |
|                                                               |                     |    |                     |     |
|                                                               |                     |    | 🚱 Deperio Mela      | A79 |
|                                                               |                     |    | 💏 Rask fast         |     |
|                                                               |                     |    | i Updalw            |     |
|                                                               |                     |    | 🐴 Der sochs sitter  |     |
|                                                               |                     |    |                     |     |
|                                                               |                     |    | Нер                 |     |
|                                                               |                     |    | Internation         |     |
|                                                               |                     |    | Tara                |     |
|                                                               |                     |    |                     |     |
|                                                               |                     |    | RKM                 |     |
| 12 12 2 S                                                     | 24 Hote Cancel cert |    |                     |     |
|                                                               | A0                  |    |                     |     |

|              | The procedures and information published herein are strictly confidentia  | al and are intended exclusively for recog- |      |
|--------------|---------------------------------------------------------------------------|--------------------------------------------|------|
|              | nized professionals and persons who are authorized to receive said infor  | mation. All copyrights are the property of |      |
| Day 00       | Automobili Lamborghini S.p.A pursuant to copyright law. The company       | reserves the right to make updates and     | 0/10 |
| Rev.00       | modifications as needed. The reprinting, reproduction, distribution to u  | nauthorized persons and/or to third par-   | 9/19 |
|              | ties, and the partial or complete translation of the material contained h | erein are prohibited without the express   |      |
| CONFIDENTIAL | written consent of Automobili Lamborghini S.p.A.                          | Doc. no.: L/V6_M06 Rev.[07]                |      |

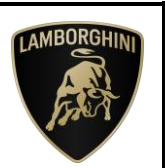

#### 34.Insert the name

- 35. Select the extension of the file ".pdx".

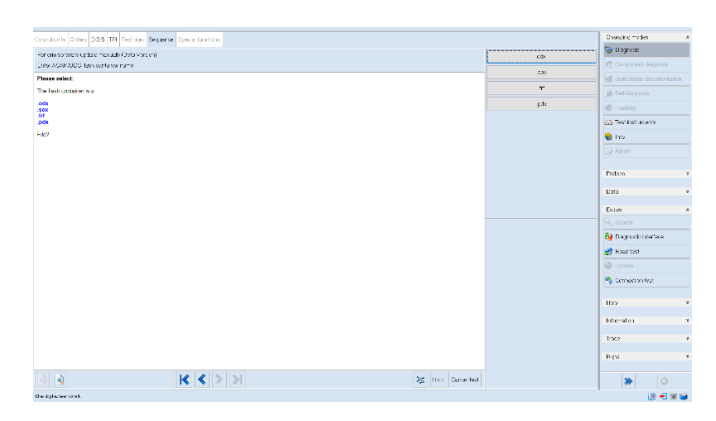

At the end of the update, O.D.I.S. Service will show some data about control unit software version. Please check that the **ECU 0011 SW version is 0014**. VI. SVM update and configuration

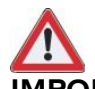

### IMPORTANT:

Improper use of this function can cause damage to the ECUs.

**36.**To start the procedure to execute an SVM code, select the "Special functions" tab in O.D.I.S. Service.

| ~                                                      | agament vire                 |   |        | -                  | L.  | 1 |
|--------------------------------------------------------|------------------------------|---|--------|--------------------|-----|---|
| Control modules Orders DISS TSB Test plan Proced       | Special Functions            |   |        |                    |     |   |
| Networking Diagram                                     |                              |   | Log    |                    |     | f |
|                                                        |                              |   | Data   |                    |     |   |
|                                                        | and and he was a set         |   | Curren | nt Tab             |     |   |
|                                                        | 0 00.00 000.00 100.00 007.02 |   | Diano  | nnt<br>natic Sessi | ion |   |
| her and her and her and her and her a                  | -                            |   | 📑 SI   | юр                 |     |   |
|                                                        | Measuring Equipment          |   | C. N   |                    |     |   |
| LALING BALLING FREIDE                                  | Identify control module      | - | Hotix  |                    |     |   |
| AVR. D                                                 | Select version               |   | 0 D    | ownload            |     |   |
|                                                        | Check DTC memory             |   | 30     |                    |     |   |
| HT2_57                                                 | Read all DTC memories        |   | 10000  |                    |     |   |
| 71 Q Q 0                                               | Guided Functions             |   | Extras |                    |     | 5 |
| latworking Diagram Control Module List Components List | Control module OBD           |   | Se Se  | arch               |     |   |
|                                                        | Vehicle OBD                  |   | -      |                    |     |   |
| Diagnosis Display 11 Sorting                           |                              |   |        | >>                 | 0   |   |

**37.** Click on "<u>SVM- Code input (APSBL)</u>" and then on "Perform test".

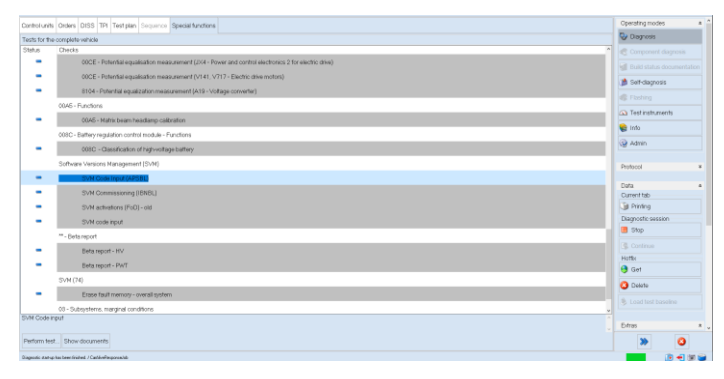

**38.** Enter the code "**L74XA1125**" in the appropriate space at the top right and click "Adopt".

| atroLunits   Orders   DISS   TPI   Test plan   Sequence   Special functions                                                                                                    |                                                    | Operating modes                                                                                                    |
|----------------------------------------------------------------------------------------------------|----------------------------------------------------|----------------------------------------------------------------------------------------------------|
| VH Code post                                                                                                    |                                                    | 🚱 Diagnosis                                                                                                    |
| ntering SVH code                                                                                                    | <b>T</b>                                           | Agely Component diagnosis                                                                                                    |
| oftware Version Management (SVM)                                                                                                    |                                                    | Build status documentation                                                                                                    |
| ou have selected the test program: SVM - Code input                                                                                                    |                                                    | 🏨 Self-diagnosis                                                                                                    |
| ACAUTION                                                                                                    |                                                    | Elasting                                                                                                    |
| Before to proceed with the SVM code input please ensure to open the service disconnect                                                                                                    |                                                    | Test instruments                                                                                                    |
| Enter the manipal DML code                                                                                                    |                                                    | Info.                                                                                                    |
| There is a required stree code.                                                                                                    |                                                    | D ton                                                                                                    |
| If this is the case, disconnect the high-voltage charging cable.                                                                                                    |                                                    |                                                                                                    |
|                                                                                                    |                                                    | Protocol                                                                                                    |
| 2007/0                                                                                                    |                                                    |                                                                                                    |
| Update programming on control modules can cause damage to the high-voltage components whe                                                                                                    | n the high-voltage charging process is active!     |                                                                                                    |
| Update programming on control modules can cause damage to the high-voltage components who                                                                                                    | n the high-voltage charging process is active!     | Data                                                                                                    |
| Update programming on control modules can cause damage to the high-voltage components who<br>The SVM code can be found in various media:                                                                                                    | n the high-voltage charging process is active!     | Data<br>Oursent tab                                                                                                    |
| Update programming on control modules can cause damage to the high-voltage components why<br>The SVM code can be found in various media:                                                                                                    | n the high-voltage charging process is active!     | Data<br>Cursent tab                                                                                                    |
| Spekte programming on control modules can cause damage to the high-veltage components whe<br>The 537 cody can be fixed in trains motion:<br>• Induced Series Institute (TS) 40 cody (TS) 40 cody<br>• Institute Series Institute (TS) 40 cody (TS) 40 cody<br>• Institute Series Institute (TS) 40 cody (TS) 40 cody<br>• Institute Institute Institute (TS) 40 cody (TS) 40 cody<br>• Institute Institute Institute (TS) 40 cody (TS) 40 cody<br>• Institute Institute Institute (TS) 40 cody (TS) 40 cody<br>• Institute Institute Ins                                                                          | n the high-uniting changing process is active      | Data<br>Current tab<br>III Printing<br>Diagnoridic testion<br>III Stop                                                                                                    |
| Djobite programming on control modules can cause damage to the high-voltage components whe<br>The NSX dots can be read in volume media:<br>• Databased ones which in the NSX media (b)<br>• Databased ones which in the NSX media (b)<br>• Databased ones which is the NSX media (b)<br>• Databased ones which is the NSX media (b)<br>• Databased ones whi | n the high-voltage charging process is active!     | Data<br>Oursent tab<br>Deproving<br>Begrowing session<br>Stop                                                                                                    |
| Option programming on control model on cause stange to the high-strage components where the STM code can be final in various and/or in the STM code can be final in various and/or in the STM code can be final in various and/or in the STM code can be more strateging to the STM code can be more strateging to the STM code can be more final and STM code can be more final and STM code can be more final and STM code in the struct first more strateging to the STM code can be more first and STM code can be more first more structure.                                                                                                    | nim hör suh 33% och ha bos performet.              | Data<br>Oursent tab<br>I Pricing<br>Diagnostic session<br>I Stop<br>Scritinum<br>Hidris                                                                                                    |
| Definite programming on control modules: causes at many in the high-indiage components where the second second se                                                                                         | nim after such SYM safe has been performed.        | Date<br>Oversit tab<br>Digradic session<br>3 Step<br>3 Contras<br>Heritic<br>1 Contras<br>Heritic                                                                                                    |
| Speller Dragmanning on control modules: a const dimage for the high-strings composites with<br>The TV for the string strength systems are asso-<br>ted to the strength system (The Strength Strength Stren                                                                                       | nin skiple subger skapping process is softward     | Date<br>Current tab<br>Digravits reason<br>Biggrowts reason<br>S Continue<br>Hartin<br>Work<br>Continue<br>Date                                                                                                    |
| Spide programming on control modules: causes shange in the high-indige components where the second second seco                                                                                            | n fin high entlige stranging process is a first of | Data<br>Quarrata<br>Quarrata<br>Deprovisit session<br>3 stop<br>3 continue<br>Minis<br>Quarrata<br>Continue<br>A stop<br>3 continue<br>Minis                                                                                                    |
| <pre>Space Transmission on other modules are used almost to the high-strings components of the<br/>The Transmission of the strings and the strings of the strings of the strings<br/>The strings of the strings of the strings</pre>                                                                            | in its high entry is shaping process is a solver   | Data Chararta da Chararta da C                                                                                                    |
| Update programming on control modules: cause at many in the high-indige components where the two set of the set of the s                                                                                         | n fin high college sharping process is active?     | Data<br>Countrata<br>Servera<br>Degrant ression.<br>A star<br>S contra<br>S contra<br>O contra<br>O contra<br>S contra<br>O contra<br>S contra<br>S |
| <pre>Space Transmission of the Monking scale and an adapt in the high-indige composite with<br/>The Transmission of the Monking Scale and Scale and S</pre>                                                                               | n for high entrying movem is active.               | Date<br>Constration<br>Constration                                                                                                    |

|              | The procedures and information published herein are strictly confidentia   | al and are intended exclusively for recog- |       |
|--------------|----------------------------------------------------------------------------|--------------------------------------------|-------|
|              | nized professionals and persons who are authorized to receive said inforr  | mation. All copyrights are the property of |       |
| Day 00       | Automobili Lamborghini S.p.A pursuant to copyright law. The company        | reserves the right to make updates and     | 10/10 |
| Rev.00       | modifications as needed. The reprinting, reproduction, distribution to u   | nauthorized persons and/or to third par-   | 10/19 |
|              | ties, and the partial or complete translation of the material contained he | erein are prohibited without the express   |       |
| CONFIDENTIAL | written consent of Automobili Lamborghini S.p.A.                           | Doc. no.: L/V6_M06 Rev.[07]                |       |

**39.** The SVM code entered is again displayed in the dialog box. If the entered code is correct, click on "Yes". Otherwise click on "No" to cancel the SVM procedure.

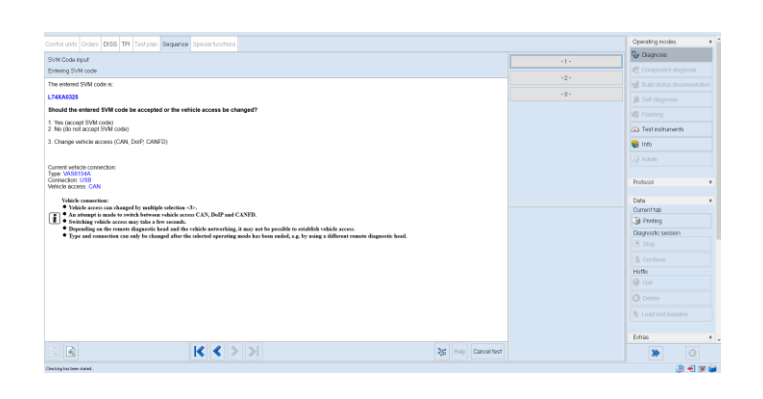

**40.**Wait for data to be acquired from all the control units. This operation requires a few minutes.

|             |           |          | 7         | ask       |                   | Vehicle ident | ification n | a: ZPBEB3ZL9PLA | <br>13.27 V 🍗 🖬 | 1 T.        |
|-------------|-----------|----------|-----------|-----------|-------------------|---------------|-------------|-----------------|-----------------|-------------|
| ntrol units | Orders D  | ISS TPI  | Test plan | Sequence  | Special functions |               |             |                 |                 | -           |
|             |           |          |           |           |                   |               |             |                 | B Talf-dape     |             |
|             |           |          |           |           |                   |               |             |                 | Component       | ( diagnosis |
| VM code     | input is  | started  | l. –      |           |                   |               |             |                 | C Failing       |             |
| lease wai   | t, the ve | hicle di | iagnostic | tester wi | I continue to s   | witch automa  | tically     |                 | Ca Test instru  | ments       |
| 5:30:54     |           |          |           |           |                   |               |             |                 | 😭 Info          |             |
|             |           |          |           |           |                   |               |             |                 |                 |             |
|             |           |          |           |           |                   |               |             |                 | Protocol        |             |
|             |           |          |           |           |                   |               |             |                 | Data            |             |
|             |           |          |           |           |                   |               |             |                 | Current tab     |             |
|             |           |          |           |           |                   |               |             |                 | Diagnostic ses  | nion        |
|             |           |          |           |           |                   |               |             |                 | CA Stop         |             |
| CN.         |           |          | 10        | 1         | 5.1               |               |             | 2000 Control 1  |                 |             |

**41.** The SVM function will automatically continue with identification of the control units in the vehicle.

|                                                                                                    |                                                                     |                                                                                   | 1                                                                                                    | Fask                                                                      |                   | Vehicle identification | NO: ZPBEB3ZL9PLA | <br>13.27 V 🌘                                                                                                    |                                                                                                    |
|----------------------------------------------------------------------------------------------------|---------------------------------------------------------------------|-----------------------------------------------------------------------------------|----------------------------------------------------------------------------------------------------|---------------------------------------------------------------------------|-------------------|------------------------|------------------|----------------------------------------------------------------------------------------------------|----------------------------------------------------------------------------------------------------|
| Iontrol units<br>SVM - Direct<br>Read contro<br>The selected<br>Status:<br>The identifica<br>2002 - Trans<br>Piease wait, | Orders<br>Input ST<br>feature<br>ation data<br>mission<br>the vehic | DISS 1<br>VM code<br>intification<br>of Software<br>a are read<br>the diagno<br>Z | TPI Test plan<br>for problem-<br>data<br>are Version Ma<br>d from the folk<br>a<br>static tester will | Sequence<br>elated update<br>anagement (t<br>pwing control<br>continue to | Special functions | 4                      |                  | Section     Section     Concorrel     Concorrel     Concorrel     Testing     Anne      Protocol      Data     Conventab     a Protog | provide<br>ent dispression<br>for entities<br>and the second second s |
| Dethni vevhi heari                                                                                                    |                                                                     |                                                                                   |                                                                                                    |                                                                           | 2                 |                        |                  | Diagnostic se                                                                                                    | ession                                                                                                    |
| 10                                                                                                    |                                                                     |                                                                                   | 10                                                                                                    | 12                                                                        | 5.1               | 10.00                  | Cancel land      | -                                                                                                    |                                                                                                    |

**42.** If the following error screen is displayed, the error does not indicate an issue, please press "Continue" and continue with the campaign.

| Control units Orders DISS TPI Test plan Sequence Special functions                                                                                                    |             |          | Diagnostic session    |    |
|----------------------------------------------------------------------------------------------------|-------------|----------|-----------------------|----|
| SVM-Codeeingabe                                                                                                    |             | Continue | Stop                  |    |
| Read control module identification data                                                                                                    |             | Canad    | Continue              |    |
| A The following error accurat during control unit communication:                                                                                                    |             | Card     | Hote                  |    |
| The university EDP provided data for some and assessment Depart Data Identifier and due to entered                                                                                                    |             |          | - Can                 |    |
| Please select:                                                                                                    |             |          | C Delete              |    |
| <ul> <li>If you press Continue, communication with the control unit is terminated and the test is aborted.</li> <li>If you press Cancel, communication with the control unit is terminated and the test is aborted.</li> </ul> |             |          | Load test baseline    | ė  |
|                                                                                                    |             |          |                       |    |
|                                                                                                    |             |          | Edias                 |    |
|                                                                                                    |             |          |                       |    |
|                                                                                                    |             |          | 😚 Diagnostic interfac | ce |
|                                                                                                    |             |          | 💏 Road test           |    |
|                                                                                                    |             |          | Update                |    |
|                                                                                                    |             |          | 🔦 Connection test     |    |
|                                                                                                    |             |          | Help                  |    |
|                                                                                                    |             |          |                       |    |
|                                                                                                    |             |          | Information           |    |
| ि 🕢 🔣 🗶 😹 😹 😹                                                                                                    | Cancel test |          |                       |    |

- **43.**It might become necessary to perform one or more of the following operations in the SVM procedure:
  - Coding;
  - Parameterization;
  - Calibration;
  - SW Update;
- **44.**To perform these actions, it is usually necessary to click on "Finished/Next" where requested and to follow the instructions directly provided on the O.D.I.S. Service dialog screens.
- 45. <u>After the update, leave the car in sleep for 5</u> <u>minutes, key off, all doors closed and locked,</u> <u>OBD disconnected.</u>

|              | The procedures and information published herein are strictly confidential and are intended exclusively for recc | g-       |
|--------------|----------------------------------------------------------------------------------------------------|----------|
|              | nized professionals and persons who are authorized to receive said information. All copyrights are the property | of       |
| Day 00       | Automobili Lamborghini S.p.A pursuant to copyright law. The company reserves the right to make updates a        | nd 11/10 |
| Rev.00       | modifications as needed. The reprinting, reproduction, distribution to unauthorized persons and/or to third pa  | ar-      |
|              | ties, and the partial or complete translation of the material contained herein are prohibited without the expre | SS       |
| CONFIDENTIAL | written consent of Automobili Lamborghini S.p.A. Doc. no.: L/V6_M06 Rev.[0                                      | 07]      |

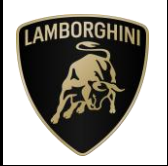

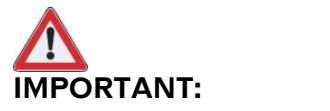

#### Trouble shooting for SVM ERP Error received:

- 8013 → please contact Technical Support
- <u>8088 →</u> please contact Technical Support
- <u>8101 →</u> please check the correct syntax of SVM code inserted.
- <u>8113 →</u> This error could have several resolutions:

**a. If appear only the screen with error 8113**, please perform a 12V battery reset and a sleep cycle. Repeat SVM code and contact Technical Support if not resolved.

## b. If appear the following screens (ECU02 update failed):

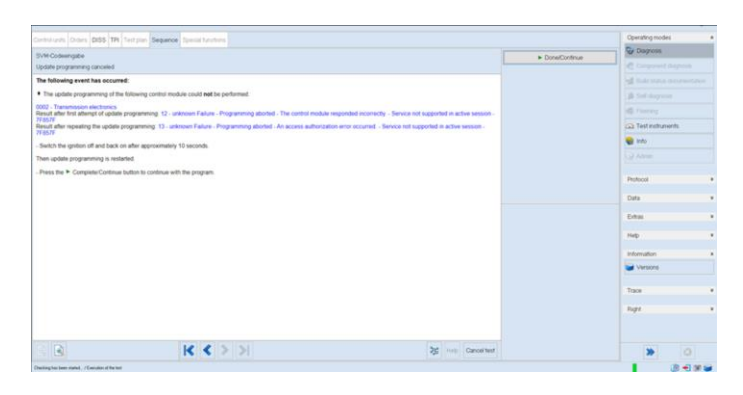

Please, follow the instructions displayed: switch the ignition OFF and back ON after 10 seconds and then click "Done/Continue" to continue.

### c. If appear the following screen at the end of the function (ECU02 update failed):

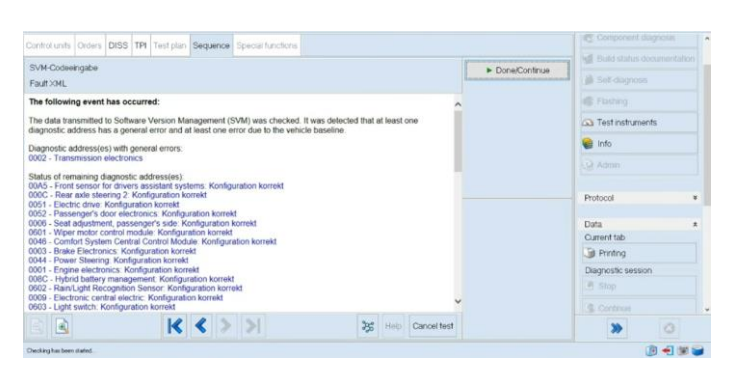

Please, execute the following steps:

From the "Test plan" menu, click on the "Select own test" box and then click on the magnifying glass:

| Controlunts Orders DIES TPI Techpian Securice Special function        | s                                                                                                    | Downgrodes                  |
|-----------------------------------------------------------------------|----------------------------------------------------------------------------------------------------|-----------------------------|
| Y Devicember Sanderd                                                  |                                                                                                    | Disground                   |
| Italus Tests (air fed by their potential buccess)                     |                                                                                                    | Component depress           |
| <ul> <li>J394- Lost series iniciation diagnostic interface</li> </ul> |                                                                                                    |                             |
| JRS- Last primiunication, disgnostic interface                        |                                                                                                    | B Sef-dupots                |
| - JISS-Lost coren aristatory diagnostic interface                     |                                                                                                    |                             |
| <ul> <li>JUV - Dagneste interface, kest communication</li> </ul>      |                                                                                                    | Charles and an and a second |
| - Otto-Dag weis: Her actuals/wacfeste                                 | Contract Intel Contract Intel Contra | La en renderes              |
|                                                                       | + Body (Rep Gr 01: 27: 50-97)                                                                                                    | M Mc                        |
|                                                                       | 1: (DVH/CH4)                                                                                                    | SB Advan                    |
|                                                                       | > Pushaing gear                                                                                                    | Protocol .                  |
|                                                                       | + Hovertan (Rea Or Ot. 10-00)                                                                                                    | 1000.0                      |
|                                                                       | <ul> <li>Optimum with degraphic optigkity</li> </ul>                                                                                                    | Data                        |
|                                                                       | South Factory                                                                                                    | Erzy                        |
|                                                                       | <ul> <li>Coffware Venages Management (2040)</li> </ul>                                                                                                    | Q. Search                   |
|                                                                       | - Manual RDB                                                                                                    | B Dagnotte contaon          |
|                                                                       |                                                                                                    | Road test                   |
|                                                                       | The Annual Americana .                                                                                                    | 10 spense                   |
|                                                                       | The state of the state of the s | Connection test             |
|                                                                       |                                                                                                    | Itelp                       |
|                                                                       |                                                                                                    | information                 |
|                                                                       |                                                                                                    | baco                        |
| 294_472_091_0224_09_Lost_comunication_cognetito_ofinition             |                                                                                                    | - Right                     |
| Verbrucher   Quarty help for   5 vov documents   Seact own year       |                                                                                                    | > 0                         |
| and the articles being (Caller Insertion)                             |                                                                                                    | 10 -1 - 1 - 1               |

Enter in the search bar "Update programming". Select the function "Update programming (Beta Version)" and click on "Go to".

| control unit: Droom (Dhis TH) Test plan (Suprema Spools Unitians                                                                                                    |                                                                                                    | Covaring modes #          |
|----------------------------------------------------------------------------------------------------|----------------------------------------------------------------------------------------------------|---------------------------|
| V Check plan litters Dignater ·                                                                                                    |                                                                                                    | C Obspaces                |
| Status Tests (control by the ripotential subcost)                                                                                                    |                                                                                                    | C torqueset stepces.      |
| <ul> <li>International disposition of the face</li> </ul>                                                                                                    |                                                                                                    | All Database descentation |
| <ul> <li>         =</li></ul>                                                                                                    |                                                                                                    | B Set damon               |
| <ul> <li>Image: State of the state of the state of th</li></ul> |                                                                                                    | of the sec                |
| r 🗕 📑 1628 Disgnost ciritettace, est communication                                                                                                    |                                                                                                    |                           |
| <ul> <li>a 3000 - Degradicitier activatuation matte</li> </ul>                                                                                                    | E sech - D X                                                                                                    | Cal Torrandones           |
|                                                                                                    | Seach was spolar (rojamerky                                                                                                    | S of                      |
|                                                                                                    | Charles Decident                                                                                                    | sona QU                   |
|                                                                                                    | Course first - Capiterstate                                                                                                    | annual and a              |
|                                                                                                    |                                                                                                    |                           |
|                                                                                                    | Starbeaute                                                                                                    | Uota +                    |
|                                                                                                    | Depension of the second second | Sites .                   |
|                                                                                                    | and and and and and and and and and and                                                                                                    | A, Dearch                 |
|                                                                                                    |                                                                                                    | Ca Degussio electron      |
|                                                                                                    |                                                                                                    | aft Headlerr              |
|                                                                                                    | (real)                                                                                                    | Ch turns                  |
|                                                                                                    | - 50 ft                                                                                                    | a constant                |
|                                                                                                    |                                                                                                    | - CONTROL 151             |
|                                                                                                    |                                                                                                    |                           |
|                                                                                                    |                                                                                                    | rformition                |
|                                                                                                    |                                                                                                    | Titate                    |
| 251 478 651 0224 55 Lost communication diagnostic minimum                                                                                                    |                                                                                                    | - Set                     |
|                                                                                                    |                                                                                                    |                           |

#### Click on "Attach to test plan".

| Dolthi ur tv. Delars, D.35 TPI Textgram, Sequence, Special taxte       | 01                                 | Operating modes       |
|------------------------------------------------------------------------|------------------------------------|-----------------------|
| V Check clar Hos Standard                                              |                                    | Contraction .         |
| Utatus Lists (so fealby their potential success)                       |                                    | C formers stap con    |
| i 💼 🛄 1054 - Lot menutacitim, diagnotic martico                        |                                    |                       |
| J206-Lost connunication, dags ratio interface                          |                                    | 🏨 Salt dagreek        |
| <ul> <li>J500 - Lost sonanua scation, diagnostic interfaces</li> </ul> |                                    |                       |
| <ul> <li>J325 - Stegradic Werlzon, toil communication</li> </ul>       |                                    | Co. Tait with much    |
| <ul> <li></li></ul>                                                    | Denser Hats - D X                  |                       |
|                                                                        | > 3eth (Res & dt . 27, 64-97)      | - 2R                  |
|                                                                        | * SVM (24)                         | US ADDE               |
|                                                                        | Ecour tout memory -central system  | Bernard               |
|                                                                        | Update programming (Deta Versim)   |                       |
|                                                                        | 1 Burning own                      | Date                  |
|                                                                        | + Povertran (Hos. Gr.9. 1999)      | Des                   |
|                                                                        | - Second with diagnosite cognitive | General General       |
|                                                                        | - Special Purchase                 | Ge Dagnostic envitere |
|                                                                        |                                    | =eadter               |
|                                                                        | and an and an and a low            | 10 total              |
|                                                                        |                                    | Corrector test        |
|                                                                        |                                    |                       |
|                                                                        |                                    | 146                   |
|                                                                        |                                    | view free             |
|                                                                        |                                    |                       |
|                                                                        |                                    | Tape                  |
| 1994 475 M 1 0004 68, est communication diagnostic interfa-            | CR CR                              | a age                 |
|                                                                        |                                    |                       |
| Portom Not (Duary Hotpan) Show documents. Denot over text              |                                    | * 0                   |
| Experimental contributed / California contributed in                   |                                    | B-1 # 6               |

Rev.00The procedures and information published herein are strictly confidential and are intended exclusively for recognized professionals and persons who are authorized to receive said information. All copyrights are the property of Automobili Lamborghini S.p.A pursuant to copyright law. The company reserves the right to make updates and modifications as needed. The reprinting, reproduction, distribution to unauthorized persons and/or to third parties, and the partial or complete translation of the material contained herein are prohibited without the express12/19CONFIDENTIALwritten consent of Automobili Lamborghini S.p.A.Doc. no.: L/V6\_M06 Rev.[07]

If the steps are successful, the function Update programming (Beta Version)" will appear in the Test plan. Click now on the Update programming (Beta Version)" function and then "Perform test".

| munits Geses DES TPI Temper Sequence Special functions           | Operating modes                 |
|------------------------------------------------------------------|---------------------------------|
| teckular three Stancard v                                        | 😌 Dagnoss                       |
| us Tests (sorted by their peternal success)                      | Component diagnosis             |
| J234 - Lost communication, disgnostic interface                  | igil Build status documentation |
| J709 - Lost communication, diagnostic interface                  | 着 Self decrosis                 |
| ISS - Lost communication, diagnesis: interface                   | all Cashing                     |
| JR23 - Diagnostic interfaces: lost communication                 | O Testisterest                  |
| <ul> <li>0010 - Diagnostic filter activatividanthicto</li> </ul> |                                 |
| - 3. Doctroprogramming (Dena Vensor)                             | Se Ino                          |
|                                                                  | (@ Admin                        |
|                                                                  | Detaval                         |
|                                                                  | 10000                           |
|                                                                  | Data                            |
|                                                                  | Extres                          |
|                                                                  | Search                          |
|                                                                  | 69 Disgrossic etertace          |
|                                                                  | Raad feet                       |
|                                                                  | Dpdate (                        |
|                                                                  | Connection test                 |
|                                                                  | Нар                             |
|                                                                  | Information                     |
|                                                                  | Тезе                            |
| the programming_Billing_Mention                                  | - RigH                          |
| om Net Granty Net pan Shoe documents Select own test. Demose     | > 3                             |
|                                                                  |                                 |

## Select the control unit type to flash. In this select option "- 1. -", "ASAM/UDS".

| motions Crites 245 TH Tes              | toon Securice Speciality teach |                  |     | Operating modes          |
|----------------------------------------|--------------------------------|------------------|-----|--------------------------|
| aform software i o fare men iali i Sat | la tria sinci                  |                  |     | 😌 Cares                  |
| eartics ARANGUISAN > CoP               |                                |                  |     | 🛃 Composent degresis     |
| hich cantrol unit type do you wan      | to feeh?                       |                  | -2- | 📓 Build status documents |
| ASAMUDS                                |                                |                  |     | )) Self-chapters is      |
| KV07                                   |                                |                  |     | Clashing                 |
|                                        |                                |                  |     | 🚳 Testinsturient         |
|                                        |                                |                  |     | 😪 Into                   |
|                                        |                                |                  |     |                          |
|                                        |                                |                  |     |                          |
|                                        |                                |                  |     | Deletel                  |
|                                        |                                |                  |     | Cata                     |
|                                        |                                |                  |     | Latras                   |
|                                        |                                |                  |     |                          |
|                                        |                                |                  |     | 🚱 Llagnosto ritertace    |
|                                        |                                |                  |     | 📌 Doat leaf              |
|                                        |                                |                  |     | Opdate 0                 |
|                                        |                                |                  |     | Canadian ast             |
|                                        |                                |                  |     |                          |
|                                        |                                |                  |     | Hep                      |
|                                        |                                |                  |     | Information              |
|                                        |                                |                  |     | Taw.                     |
|                                        |                                |                  |     |                          |
|                                        |                                |                  |     | Rett                     |
|                                        |                                | 26 IDo Caros tod |     |                          |
|                                        | 1                              |                  |     |                          |

## Specify the control unit Diagnostic Address and then click on "Apply" box. In this case insert "02".

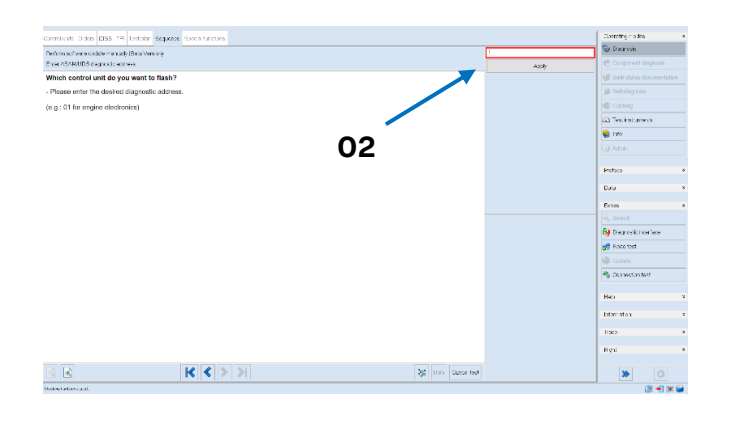

Click on "- 1. -" if the selection is correct, oth-erwise click "- 2. -" for repeat program or "- 3. -" for abort program.

| snakinty Orders DBQ TP Testphin Dearway Specialization                                                                                                    |                     |   | Operating medias     |         |
|----------------------------------------------------------------------------------------------------|---------------------|---|----------------------|---------|
| for the section of a section of a life of the section of the section of the secti | 1                   |   | 😌 паджан             |         |
| And ACAMARIS degreese actives                                                                                                    |                     | * | Corporat de          |         |
| fou have selected the control unit for Engine Control Module 2.                                                                                                    |                     | > | Hell Build status de |         |
| 1. Solution consci                                                                                                    |                     | 1 | III Sel-chances      |         |
| 2. Repeat program                                                                                                    |                     |   | di matan             |         |
| 3. Abert program                                                                                                    |                     |   | O T I I I            |         |
|                                                                                                    |                     |   | Carlotter 1-45       | 1.5     |
|                                                                                                    |                     |   | e in                 |         |
|                                                                                                    |                     |   |                      |         |
|                                                                                                    |                     |   | Debusi               |         |
|                                                                                                    |                     |   | 10.00                |         |
|                                                                                                    |                     |   | Gath .               |         |
|                                                                                                    |                     |   | D15                  |         |
|                                                                                                    |                     |   |                      |         |
|                                                                                                    |                     |   | No Degresio vie      | es lace |
|                                                                                                    |                     |   | 💏 Rase fast          |         |
|                                                                                                    |                     |   | O Updali             |         |
|                                                                                                    |                     |   | A Draman             | e -     |
|                                                                                                    |                     |   | Нар                  |         |
|                                                                                                    |                     |   | internation          |         |
|                                                                                                    |                     |   | Tax                  |         |
|                                                                                                    |                     |   | Rett                 |         |
|                                                                                                    |                     |   |                      |         |
| a 🛛 🚺 🖌 🖉                                                                                                    | 35 Holp Cancel rost |   | *                    |         |

#### Insert the name "FL\_47B927256\_0010\_4821C523\_V001\_S".

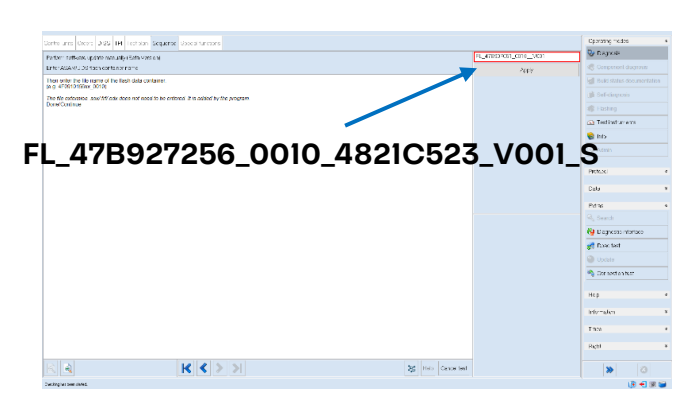

Select the extension of the file ".pdx".

| staturis Orden 0.58 Wil Testolen Segarce Spece Lawlow                                                          |                  |       | Operating modes   |        |
|----------------------------------------------------------------------------------------------------|------------------|-------|-------------------|--------|
| none sectore a principal adde (2010 version)                                                                   |                  |       | 💝 рэднов          |        |
| its AGR/ADD task certains rame                                                                                 |                  |       | 🤹 Companient da   |        |
| sate select                                                                                                    |                  | .7.3% | Multi status do   |        |
| e fash cartainer is a                                                                                          |                  | ٣     | 👔 Saf-daposis     |        |
| da                                                                                                    |                  | p.ts  | C Loshing         |        |
| dik di kara di kara di kara di kara di kara di kara di kara di kara di kara di kara di kara di kara di kara di |                  |       | A Test Instance   | is.    |
| 1                                                                                                    |                  |       | 😫 No              |        |
|                                                                                                    |                  |       |                   |        |
|                                                                                                    |                  |       |                   |        |
|                                                                                                    |                  |       | Patien            |        |
|                                                                                                    |                  |       | L'ata             |        |
|                                                                                                    |                  |       | From              |        |
|                                                                                                    |                  |       | Q. Search         |        |
|                                                                                                    |                  |       | A Demotione       | Casa . |
|                                                                                                    |                  |       | A know that       |        |
|                                                                                                    |                  |       |                   |        |
|                                                                                                    |                  |       | . Consecution for |        |
|                                                                                                    |                  |       | - V               |        |
|                                                                                                    |                  |       | Ibb               |        |
|                                                                                                    |                  |       | Information.      |        |
|                                                                                                    |                  |       |                   |        |
|                                                                                                    |                  |       | 1:50              |        |
|                                                                                                    |                  |       | Red               |        |
|                                                                                                    |                  |       |                   |        |
|                                                                                                    | AS Heb Carbo hed |       | *                 |        |

At the end of the update, O.D.I.S. Service will show some data about control unit software version. Please check that the **ECU02 SW version is 0010**.

After the update, **perform the guided function** "SVM – Code input" again (steps from 36 to 45).

|              | The procedures and information published herein are strictly confider   | ntial and are intended exclusively for recog- |       |
|--------------|-------------------------------------------------------------------------|-----------------------------------------------|-------|
|              | nized professionals and persons who are authorized to receive said inf  | formation. All copyrights are the property of | 1     |
| Day 00       | Automobili Lamborghini S.p.A pursuant to copyright law. The compa       | iny reserves the right to make updates and    | 17/10 |
| Rev.00       | modifications as needed. The reprinting, reproduction, distribution to  | o unauthorized persons and/or to third par-   | 13/19 |
|              | ties, and the partial or complete translation of the material contained | herein are prohibited without the express     | 1     |
| CONFIDENTIAL | written consent of Automobili Lamborghini S.p.A.                        | Doc. no.: L/V6_M06 Rev.[07]                   | 1     |

To:

**Object:** 

Date:

Pages

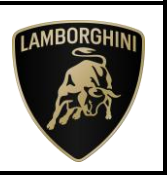

- <u>8118</u> → please perform a sleep cycle. Be sure the control unit 5F has been updated to correct software (see previous steps). Check the software level via 5f control unit identification and compare it to the reference table. Repeat SVM code and contact Technical Support if not resolved.
- <u>8037 →</u> Please check your O.D.I.S Service version and hotfix as indicated in "Preliminary operation" section.
- <u>9999</u>→ for the owners of the new D3 Edge Box, please refer to the informative bulletin BI.08.24 to check the correct O.D.I.S Service connection setup.
- <u>ECU 0011 Status 12</u> → the error does not indicate an issue and can be continue with the next step of the campaign. Please, select <u>option 1</u> to go ahead.

|                           | Orders                  | DISS                 | TPI     | Test plan    | Sequence        | Special function  | ns            |                |           |           |   |    |
|---------------------------|-------------------------|----------------------|---------|--------------|-----------------|-------------------|---------------|----------------|-----------|-----------|---|----|
| VM-Codee                  | ingabe                  |                      |         |              |                 |                   |               |                |           |           |   | -1 |
| ontig Job                 |                         |                      |         |              |                 |                   |               |                |           |           |   | -2 |
| he followin               | ng event                | has oc               | curred  | d:           |                 |                   |               |                |           |           | ^ |    |
| The config                | guration                | on the fo            | niwolic | ig control   | module co       | uld not be perfor | med.          |                |           |           |   |    |
| 011 - Engin               | e Electri               | onics 2              |         |              |                 |                   |               |                |           |           |   |    |
| tatus 12                  |                         |                      |         |              |                 |                   |               |                |           |           |   |    |
| election                  |                         |                      |         |              |                 |                   |               |                |           |           |   |    |
| Cancel co<br>011 - Engin  | nfigurati<br>ne Electro | on of the<br>onics 2 | follov  | ving contri  | ol module a     | and complete pos  | sible further | repair sugge   | estions   |           | - |    |
| Cancel pri                | ogram fo                | r Softwa             | ire Ve  | rsion Man    | agement (       | SVM)              |               |                |           |           |   |    |
| ~                         |                         | 0.000/2016           |         | -0054001903- | 0.991 2020 0.99 | 888 939 749<br>   |               |                |           |           |   |    |
|                           | es with h               | irh-volta            | ne con  | nponents.    | heck whet       | her a hinh-voltan | charging ca   | ble is connect | ed. In so | ne cases. |   |    |
| - On vehicle              |                         | arameter             | rizatio | n to cance   | L               |                   |               |                |           |           |   |    |
| On vehicle<br>this may ca | use the p               | _                    |         |              |                 |                   |               |                |           |           |   |    |

 <u>ECU 0017 - Status 13</u> → the error does not indicate an issue and can be continue with the next step of the campaign. Please, select <u>option 1</u> to go ahead

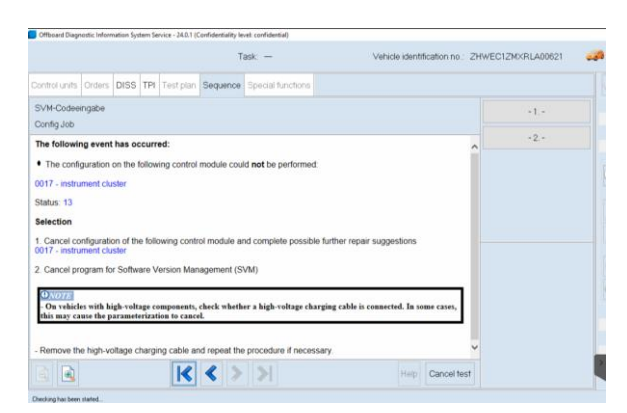

<u>ODS5003E</u> → If the following screen appear please close and repeat the SVM-Code.

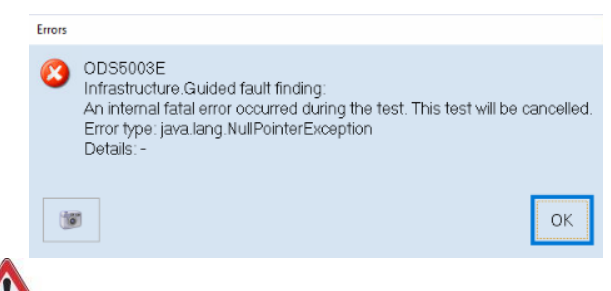

### IMPORTANT:

#### Trouble shooting for DTCs after SVM code:

If during the SVM Code input procedure, the follow errors appear:

 ECU0074 → Cl0C500: Basic setting (deflected) not performed: please, from the ECU 0074, execute the guided function "74 - Ride hide full process"

| Control unit li | st (51 entries)                                                                                                    | Send ext.               |
|-----------------|----------------------------------------------------------------------------------------------------|-------------------------|
| Address         | Event Name                                                                                                    | Sell-diagnosis protocol |
| 005F            | 17 Information electronics 1 (478035646 0418 LIMU ) Guided functions X                                                | New                     |
| 0065            | 0 The Pressure Monitoring System (TPMS) (4M50072738 Chassis control                                                   | Add                     |
| 0074            | 7 Chassis control (478907376A 0006 LCV_LB ) 0074 - 8TM Basic Setting                                                  |                         |
| 0075            | 4 Emergency call module and communication unit (4N00352) 0074 - Clear fault memory<br>0074 - Read identification data |                         |
| 008C            | 8 Hybrid battery management (478927152C 0016 NULL) 0074 - Head measured values<br>0074 - Replace control module       |                         |
| 00A5            | 24 Pront sensor for drivers assistant systems (4K4907108P                                                             |                         |
| 00C0            | 4 Actuator for exterior noise (476035335 0105 PASD_Re                                                                 | Data                    |
| 00C5            | 0 Thermal management (4789654298 0601 TME-Max                                                                         | Current tab             |
| 00C6            | 3 High-vollage battery charger (9Y0915681T 3310 DBC KOSTAL )                                                          | Printing                |
| 00CB            | 2 Rear axie steering (478501397A 0053 L874X.RW3.L )                                                                   | Diagnostic session      |
| OOCE            | 2 Electric drive 2 (0EQ8071218 0008 400V_DPIL_Y )                                                                     | Contrast                |
| 00CF            | 0 Lane change assistant 2 (4N0907586AM 0588 MRR_HL)                                                                   | Hotix                   |
| 0006            | 0 Link control left 9 (260041980RL 0150 LMS MLRevin )                                                                 | 🗸 🤭 Get                 |
| Block diagram   | n Control unit list Installation list Event memory list Equipment list                                                |                         |
|                 |                                                                                                    |                         |

Then click on basic setting "2 - Lifting system" and follow the instructions directly from the O.D.I.S. Service.

| J775 - Ride Heights Full Process                                                                                                    |                     | - 1- | Send ext.               |
|----------------------------------------------------------------------------------------------------|---------------------|------|-------------------------|
| Select BS                                                                                                    |                     | 2    | Self-diagnosis protocol |
| Attention!                                                                                                    |                     |      |                         |
| Cherone one more of the operation has been performed select the corresponding basic setting:     Longer Change     Litting Surgers and Change |                     | .3.  | Add                     |
| a. Early operation components on ange                                                                                                    |                     |      | Display                 |
|                                                                                                    |                     |      | Added in cycles         |
|                                                                                                    |                     |      | Cyclic stop             |
|                                                                                                    |                     |      | Data                    |
|                                                                                                    |                     |      | Current tab             |
|                                                                                                    |                     |      | Printing                |
|                                                                                                    |                     |      | Diagnostic session      |
|                                                                                                    |                     |      | Stop                    |
|                                                                                                    |                     |      | G. Continue             |
|                                                                                                    |                     |      | Hottix                  |
|                                                                                                    |                     |      | 😣 Get                   |
|                                                                                                    |                     |      |                         |
|                                                                                                    | 25 Help Cancel test |      | > 0                     |

|              | The procedures and information published herein are strictly confidential and are intended exclusively for recog  | -       |
|--------------|----------------------------------------------------------------------------------------------------|---------|
|              | nized professionals and persons who are authorized to receive said information. All copyrights are the property o | f       |
| Day 00       | Automobili Lamborghini S.p.A pursuant to copyright law. The company reserves the right to make updates and        | d 14/10 |
| Rev.00       | modifications as needed. The reprinting, reproduction, distribution to unauthorized persons and/or to third par   | - 14/19 |
|              | ties, and the partial or complete translation of the material contained herein are prohibited without the expres  | s       |
| CONFIDENTIAL | written consent of Automobili Lamborghini S.p.A. Doc. no.: L/V6_M06 Rev.[07                                       | ']      |

#### • ECU00C5 → U020600: Lost Communication with folding top control module

| Address: 00C5 System name: Thermal manager                                 | nent Log variant: UDS/ISOTP (Ereignisse: 1)                                                       |
|----------------------------------------------------------------------------|---------------------------------------------------------------------------------------------------|
| + Identification:                                                          |                                                                                                   |
| + Subsystems:                                                              |                                                                                                   |
| - Entries in event memory (Data source: Vehicle)                           |                                                                                                   |
| Entries in event memory<br>Number:<br>Error type 2:<br>Symptom:<br>Status: | U020600: Lost Communication With Folding Top Control Module<br>active/static<br>36930<br>10101111 |
| + Standard ambient conditions:                                             |                                                                                                   |
| <ul> <li>Extended ambient conditions:</li> </ul>                           |                                                                                                   |

From the "Test plan" menu. Click on the "Select own test" box and then click on the magnifying glass:

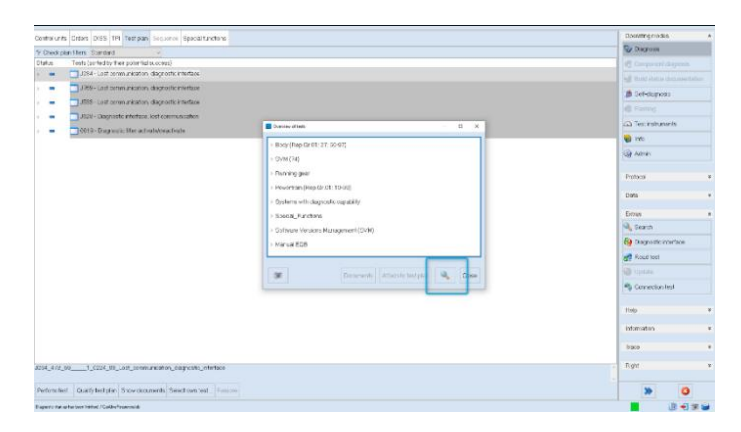

Enter in the search bar "Update programming". Select the function "Update programming (Beta Version)" and click on "Go to".

| rd unit: Orden (2015) TPI Tattolan Sugressi Special Linders       |                                                                                                    | Can any man.              |
|-------------------------------------------------------------------|----------------------------------------------------------------------------------------------------|---------------------------|
| hesk plan Wers Ditendarc -                                        |                                                                                                    | C Degraves                |
| us Tests (sorroe by the ripotential overeas)                      |                                                                                                    | C tongerer stegonet.      |
| <ul> <li>Id34-Lot communication, diagnostic interface</li> </ul>  |                                                                                                    | All that some desired and |
| Z763 - Lost communication, dispositive interface                  |                                                                                                    | B Set damon               |
| <ul> <li>D833-Loth committeellies, diagnosite eterface</li> </ul> |                                                                                                    | id turns                  |
| Juliza Diagnost circle face, isst communication                   |                                                                                                    | O Tel attende             |
| <ul> <li>Batts - Diagnostic White activated bactivate</li> </ul>  | Bireth C X                                                                                                    | C. Internation            |
|                                                                   | Sealth onn Lipdae (rojaming                                                                                     | S of                      |
|                                                                   | Change Christmetry                                                                                              | ante Sci                  |
|                                                                   | Contectors Consideration                                                                                        | Brown                     |
|                                                                   |                                                                                                    | and the second second     |
|                                                                   | Sites reade                                                                                                    | Units                     |
|                                                                   | Distribute chieff Update programmer a Clinia Versen)                                                            | Differ .                  |
|                                                                   |                                                                                                    | A Bearch                  |
|                                                                   |                                                                                                    | GP Degrostic interface    |
|                                                                   |                                                                                                    | Headter                   |
|                                                                   | The second second second second second second second second second second second second second second second se | Ca trater                 |
|                                                                   |                                                                                                    | R Connection test         |
|                                                                   |                                                                                                    |                           |
|                                                                   |                                                                                                    | récreation                |
|                                                                   |                                                                                                    | Trave                     |
| 78.95                                                             |                                                                                                    | sgt                       |
| n tot. Gualty test plan Show ecouncits Selection rest. How        |                                                                                                    | * 0                       |
| and a tabasising //alian a sate                                   |                                                                                                    | 1 3 -1 4                  |

Click on "Attach to test plan".

| Contra units | Cesars D.55 TH Text pan bequerole Special functions            |                                                                                                    | Operating modes                                                                                                    |
|--------------|----------------------------------------------------------------|----------------------------------------------------------------------------------------------------|----------------------------------------------------------------------------------------------------|
| Y Check play | nfles Standard +                                               |                                                                                                    | 🕲 Stephone                                                                                                    |
| sitetus      | Lists (so field by their potential success)                    |                                                                                                    | Composet stay con-                                                                                                    |
| -            | 0.054 - Lost communication, diagnostic milartace               |                                                                                                    | All that the association                                                                                                    |
| -            | 3706-Lost connunication, dagnistic interface                   |                                                                                                    | B Set dagresk                                                                                                    |
| -            | 3538 - Lost soner-ancetori, dagrantic retericor                |                                                                                                    |                                                                                                    |
|              | 3028 - Skignostic Viterface, Indi communication                |                                                                                                    | Tatl astruments                                                                                                    |
|              | OF13-Diagnosts this activate standinghe                        | Dense dista                                                                                                    |                                                                                                    |
|              |                                                                | > 3xdp (Rep.Sc.51.27, 59-97)                                                                                                    |                                                                                                    |
|              |                                                                | ~ SVM(24)                                                                                                    | (18 wate                                                                                                    |
|              |                                                                | Erour taut memory -overal system                                                                                                    | Protocol                                                                                                    |
|              |                                                                | Update programming (Deta Version)                                                                                                    |                                                                                                    |
|              |                                                                | 1 huming gear                                                                                                    | 2004                                                                                                    |
|              |                                                                | + Povertran (Rep.Gr.01, 16-89)                                                                                                    | Driss                                                                                                    |
|              |                                                                | System with degradic capability                                                                                                    | Source                                                                                                    |
|              |                                                                | > Special, Proctors                                                                                                    | Ge Diagnostic analtace                                                                                                    |
|              |                                                                |                                                                                                    | 🚅 Fead tes:                                                                                                    |
|              |                                                                | 10 August Adaptioned the B. Com                                                                                                    | AD Horses                                                                                                    |
|              |                                                                | And a second second sec | Correction test                                                                                                    |
|              |                                                                |                                                                                                    |                                                                                                    |
|              |                                                                |                                                                                                    | 148                                                                                                    |
|              |                                                                |                                                                                                    | riension .                                                                                                    |
|              |                                                                |                                                                                                    | These of the second second sec |
|              |                                                                |                                                                                                    |                                                                                                    |
| 1794_479_N   | 91.0594_AB est_communication_clapposite_interface              |                                                                                                    | - Aget                                                                                                    |
| Potion lest  | Quarty feat plan. Show documents (Denied over text). Increment |                                                                                                    | » 0                                                                                                    |
|              |                                                                |                                                                                                    |                                                                                                    |

If the steps are successful, the function Update programming (Beta Version)" will appear in the Test plan. Click now on the Update programming (Beta Version)" function and then "Perform test".

| Obel, plan Iffers Stansard v                                                            |                            |
|-----------------------------------------------------------------------------------------|----------------------------|
|                                                                                         | 😌 Dagnous                  |
| Tasts (some by their petancial success)                                                 | Component diagnosis        |
| <ul> <li>J234 - Lest communication, diagnesis: interface</li> </ul>                     | Duild status documentation |
| J790 - Lost communication, diagnesis: interface                                         | 📩 Self discrosis           |
| JUS3 - Lest communication, diagnostic interface                                         | Distant                    |
| <ul> <li>JH23 - Disgresiticitietises retionmunication</li> </ul>                        | O Turbuteroute             |
| Old 3 - Dargoostic filter activativativation                                            |                            |
| - 2. Botatopagnames (Beta/Amian)                                                        | e inity                    |
|                                                                                         | (g) Admin                  |
|                                                                                         | Perhapsi                   |
|                                                                                         | 19,000                     |
|                                                                                         | Data                       |
|                                                                                         | Ertm                       |
|                                                                                         | Q Search                   |
|                                                                                         | B Deposic ristice          |
|                                                                                         | Reac fest                  |
|                                                                                         | (a) Unite                  |
|                                                                                         | Consulton had              |
|                                                                                         | - Composition              |
|                                                                                         | Нар                        |
|                                                                                         |                            |
|                                                                                         | intothankn                 |
|                                                                                         | Taxe                       |
|                                                                                         | Press.                     |
| lala menaminin Bala Merun                                                               | A 199,00                   |
| ahr programme, Bels, Verson                                                             |                            |
| ale programming, aleks Vennon<br>minister – guarp kent pins //tituer analande // feanna | ) men                      |

| Select the control unit type to flash. In this selec | ۶t |
|------------------------------------------------------|----|
| option "- 1", <b>"ASAM/UDS"</b> .                    |    |

| visionits Ditters 2/95 TH Tection Securitie Episatituations |                  |     | Operating modes      |      |
|-------------------------------------------------------------|------------------|-----|----------------------|------|
| ni meso inserve place menyala (Bala Varsico)                | F                |     | S Carese             |      |
| wetten AdAngu The x Cat                                     |                  |     | 🕂 Component diagno   | 1585 |
| hich cantrol unit type do you want to flash?                |                  | -2- | 📓 Build status docum |      |
| ASAMAIDS                                                    |                  |     | 👔 Self-Corprosis     |      |
| KWP                                                         |                  |     | Clashing             |      |
|                                                             |                  |     | 🚳 Testistariant      |      |
|                                                             |                  |     | 😪 hito               |      |
|                                                             |                  |     |                      |      |
|                                                             |                  |     | Detroit              |      |
|                                                             |                  |     | Diffs                |      |
|                                                             |                  |     | Later                |      |
|                                                             |                  |     |                      |      |
|                                                             |                  |     | 🚱 L'agresto ritoriae | 20   |
|                                                             |                  |     | 🛃 Daet leet          |      |
|                                                             |                  |     | 🕘 Update             |      |
|                                                             |                  |     | Parinden es          |      |
|                                                             |                  |     | Hep                  |      |
|                                                             |                  |     | Information          |      |
|                                                             |                  |     | Tax                  |      |
|                                                             |                  |     |                      |      |
|                                                             |                  |     | sen                  |      |
|                                                             | 35 IID Date test |     | >                    |      |

|              | The procedures and information published herein are strictly confidentia   | l and are intended exclusively for recog-  |       |
|--------------|----------------------------------------------------------------------------|--------------------------------------------|-------|
|              | nized professionals and persons who are authorized to receive said inform  | nation. All copyrights are the property of |       |
| D 00         | Automobili Lamborghini S.p.A pursuant to copyright law. The company        | reserves the right to make updates and     | 15/10 |
| Rev.00       | modifications as needed. The reprinting, reproduction, distribution to ur  | nauthorized persons and/or to third par-   | 15/19 |
|              | ties, and the partial or complete translation of the material contained he | erein are prohibited without the express   |       |
| CONFIDENTIAL | written consent of Automobili Lamborghini S.p.A.                           | Doc. no.: L/V6_M06 Rev.[07]                |       |

Specify the control unit Diagnostic Address and then click on "Apply" box. In this case insert "C5".

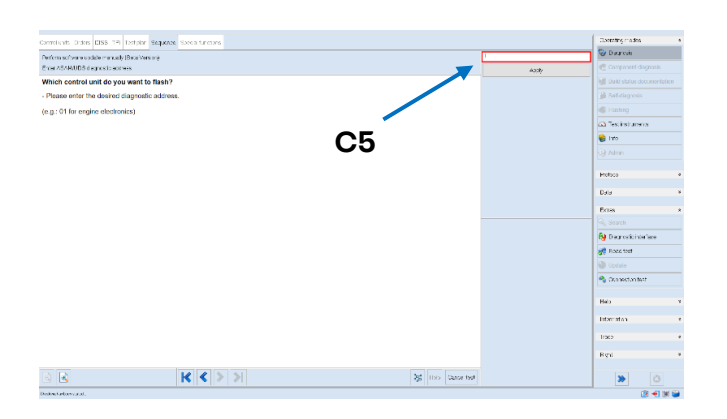

Click on "- 1. -" if the selection is correct, oth-erwise click "- 2. -" for repeat program or "- 3. -" for abort program.

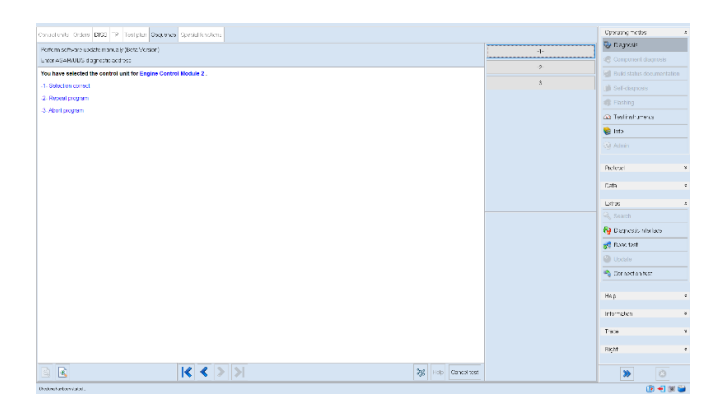

#### Insert the name "FL\_47B965429D\_0503\_\_V001\_S".

|                                                                                                    |                   | Province roots                           |
|----------------------------------------------------------------------------------------------------|-------------------|------------------------------------------|
| nte ansi Creeti 2/25 THI lest son Sequence Useca fanctoria                                             |                   | Re Danceli                               |
| artian instituene update menually (Bata Vortian)                                                       | -1_47802-001_011  |                                          |
| the value of the life instance of the life in the life container                                       |                   | PY I I I I I I I I I I I I I I I I I I I |
| a.g. 4708101998ev (0010)                                                                               |                   | A Calebrary                              |
| he file extension used MCatle does not need to be entered. It is added by the program<br>Jone/Continue |                   | di Limitan                               |
|                                                                                                    |                   | (i) Tastint mans                         |
|                                                                                                    |                   | S bb                                     |
|                                                                                                    |                   |                                          |
| FL_4/D905429D_0                                                                                        | 505V001_          | 3                                        |
|                                                                                                    |                   | Pickas                                   |
|                                                                                                    |                   | Cale                                     |
|                                                                                                    |                   | Parks.                                   |
|                                                                                                    |                   |                                          |
|                                                                                                    |                   | 🚱 Li agnesto internace                   |
|                                                                                                    |                   | Plane test                               |
|                                                                                                    |                   | Codate                                   |
|                                                                                                    |                   | Star north a thor                        |
|                                                                                                    |                   |                                          |
|                                                                                                    |                   | Нер                                      |
|                                                                                                    |                   | introdes.                                |
|                                                                                                    |                   | 130                                      |
|                                                                                                    |                   |                                          |
|                                                                                                    |                   | 14215                                    |
| R R R R R R R R R R R R R R R R R R R                                                                  | 35 Helo Cascelled | > 0                                      |
| edito ve see dates                                                                                     |                   | (R +1 + 1                                |

Select the extension of the file ".odx".

| antoluris Orber 258 TRI Techian Degener Spece functions   |                     | Oversiting mode  | 8       |
|-----------------------------------------------------------|---------------------|------------------|---------|
| decrease encourses a entropy many anital index (many anit | ·····               | 🌚 Disgraces      |         |
| Des AGRINDS fan ontans rate                               | CD                  |                  |         |
| Plesse select:                                            |                     | fell cuto status |         |
| The Tesh container is a                                   | *                   | all tetritory    |         |
| oda                                                       | p.te                | C Lorbert        |         |
| sox<br>Af                                                 |                     | ap rusing        |         |
| pox                                                       |                     | a sentun         | ians    |
|                                                           |                     | S ho             |         |
|                                                           |                     |                  |         |
|                                                           |                     | Destaura         |         |
|                                                           |                     | THE              |         |
|                                                           |                     | L'oto            |         |
|                                                           |                     | Eus              |         |
|                                                           |                     |                  |         |
|                                                           |                     | 🙀 Dayrosko       | variaca |
|                                                           |                     | 👷 Hoge tost      |         |
|                                                           |                     | 🕘 uprata         |         |
|                                                           |                     | ຊ Cenecon        | 1022    |
|                                                           |                     |                  |         |
|                                                           |                     | 1155             |         |
|                                                           |                     | hterater         |         |
|                                                           |                     |                  |         |
|                                                           |                     | 1967             |         |
|                                                           |                     | Red              |         |
|                                                           | Ad use downed       | les l            |         |
|                                                           | and the constraints | <b>&gt;&gt;</b>  |         |

At the end of the update, O.D.I.S. Service will show some data about control unit software version. Please check that the **ECU 00C5 SW version is 0503**.

|              | The procedures and information published herein are strictly confide   | ntial and are intended exclusively for recog- |       |
|--------------|------------------------------------------------------------------------|-----------------------------------------------|-------|
|              | nized professionals and persons who are authorized to receive said ir  | formation. All copyrights are the property of |       |
| Bay 00       | Automobili Lamborghini S.p.A pursuant to copyright law. The comp       | any reserves the right to make updates and    | 16/10 |
| Rev.00       | modifications as needed. The reprinting, reproduction, distribution    | to unauthorized persons and/or to third par-  | 10/19 |
|              | ties, and the partial or complete translation of the material containe | d herein are prohibited without the express   |       |
| CONFIDENTIAL | written consent of Automobili Lamborghini S.p.A.                       | Doc. no.: L/V6_M06 Rev.[07]                   |       |

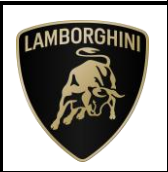

#### Final operations:

#### VII. Erase fault memory

**46.**Select the "Special Functions" card and then "Erase fault memory - overall system" to delete all stored faults.

| Offboard Dieg   | nostic Inform | ration System | Service - 23.0.0 ( | confidentiality les | el confidental)   |                                          |        | -              | 0 ×   |
|-----------------|---------------|---------------|--------------------|---------------------|-------------------|------------------------------------------|--------|----------------|-------|
|                 |               |               | т                  | ask                 |                   | Vehicle identification no.: ZPBEB3ZL9PLA |        | 3.27 V 🍗 🖪     | n 🛃 🛛 |
| Control units   | Orders        | DISS TR       | Test plan          | Sequence            | Special functions |                                          |        |                | •     |
| Tests for the   | complete      | vehicle       |                    |                     |                   |                                          |        | Self-diagn     | 25/5  |
| Status          | Tests         |               |                    |                     |                   |                                          | ^      | Curponer       |       |
| -               |               | 19-VTS        | Functional T       | ost                 |                   |                                          |        | C risting      |       |
|                 | 18 Sub        | systems m     | arginal condit     | ions                |                   |                                          |        | S Test instru  | ments |
| 1.0             |               | J364 - Au     | olliary heater     | control unit        |                   |                                          |        | 😭 Info         |       |
|                 | powers        | wpply         |                    |                     | 000000            |                                          |        | Admin          |       |
| -               |               | A - Conne     | ection points      | maintainet/c        | harger            |                                          |        |                |       |
|                 | Docum         | ents. Vehic   | le Information     | 1                   |                   |                                          |        | Protocol       | 1.1   |
| -               |               | Control m     | nodule install     | ation locatio       | 15                |                                          |        | Data           |       |
|                 | Softwar       | e Versions    | Managemer          | t (SVM)             |                   |                                          |        | Current tab    |       |
| -               |               | Erese fas     | Il methody - 4     | werall system       |                   |                                          |        | Printing       |       |
| The following   | function      | will be pe    | rlormed Eras       | e evert men         | iory              |                                          | ,<br>I | Diagnostic ses | sion  |
| Perform test    | Show          | documents     |                    |                     |                   |                                          |        | *              | 0     |
| Owners has been | histori       |               |                    |                     |                   |                                          |        | 4              |       |

- **47.** The complete guide for deleting faults is available in the chapter "Reading/cleaning event memory" on app "O.D.I.S. Self Service Guide", available on Lamborghini HUB portal.
- **48.**Go back to the "Block diagram" card and select "Read all fault memories" from one of the vehicle's control units to update the display of the faults present after deletion.

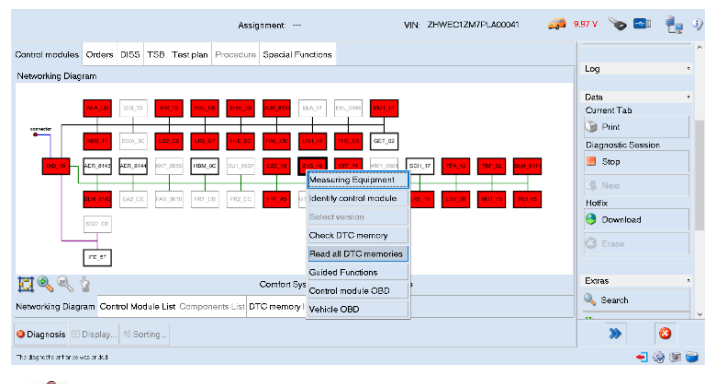

# MPORTANT:

Solve any faults still present by performing the functions listed in the "Test plan". Perform the procedure "VII. Erase fault memory" again until all faults are fully removed from the vehicle's control units.

#### /\* Diagnosis protocol saving \*/

- **49.**Save the Diagnostic protocol as described in the chapter "Saving a diagnostic protocol" on app "O.D.I.S. Self Service Guide", available on Lamborghini HUB portal when the procedure described in this document is completed.
- **50.**For the correct saving of the data after the SW update, it is necessary to close O.D.I.S. Service, start a new diagnostic session and save a new protocol. Both protocols must be attached to the Corresponding Warranty Request in LIASS.

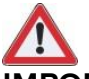

#### **IMPORTANT:**

The Diagnostic Protocol must be attached to the Corresponding Warranty Request in LIASS (to enter the request on the web portal, refer to the W.Claim manual which you can consult in the Warranty section of the portal).

|              | I he procedures and information published herein are strictly confid  | lential and are intended exclusively for recog- |       |
|--------------|-----------------------------------------------------------------------|-------------------------------------------------|-------|
|              | nized professionals and persons who are authorized to receive said    | information. All copyrights are the property of |       |
| Day 00       | Automobili Lamborghini S.p.A pursuant to copyright law. The com       | pany reserves the right to make updates and     | 17/10 |
| Rev.00       | modifications as needed. The reprinting, reproduction, distribution   | to unauthorized persons and/or to third par-    | 17/19 |
|              | ties, and the partial or complete translation of the material contain | ed herein are prohibited without the express    |       |
| CONFIDENTIAL | written consent of Automobili Lamborghini S.p.A.                      | Doc. no.: L/V6_M06 Rev.[07]                     |       |

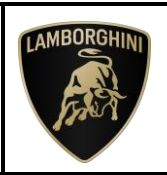

#### Trouble shooting for generic issues:

A. If the following error screen is displayed, abort the guided function by clicking on "Cancel Test" and contact Technical Support.

|                                                                        |                           | 1             | asx              |                           | Vehicle identification | NO: ZPOEDJZU | ma 🛶     | - 1321 Y           | C# 3 |
|------------------------------------------------------------------------|---------------------------|---------------|------------------|---------------------------|------------------------|--------------|----------|--------------------|------|
| Iontrol units Orders D                                                 | SS TPI                    | Testplan      | Sequence         | Special functions         |                        |              |          | In Section 1998    | -    |
| SVM - Direct input: SVM                                                | code for p                | er-meldorc    | lated update     | •                         |                        |              | Repeat   | Component diag     |      |
| A Code                                                                 |                           |               |                  |                           |                        |              | Continue | C Flashing         |      |
| Connection Read! CUldentific:                                          | wrred durin<br>shon could | not be spene  | it communica     | 6en:                      |                        |              | Cancel   | C Test instruments |      |
| Please select<br>If you pross Report, a m<br>If you press Continue, co | ow attempt                | s made to ce  | menunicate wit   | n the control unit.       | ninuel                 |              |          | 🗌 Info             |      |
| If you press Cancel, con                                               | munication                | with the cont | for unit is form | nated and the lost is abo | hed.                   |              |          |                    |      |
|                                                                        |                           |               |                  |                           |                        |              |          | Protocol           |      |
|                                                                        |                           |               |                  |                           |                        |              |          | Data               | - +  |
|                                                                        |                           |               |                  |                           |                        |              |          | Current tab        |      |
|                                                                        |                           |               |                  |                           |                        |              |          | Diagnostic session |      |
|                                                                        |                           |               |                  |                           |                        |              |          | 3 Dep              |      |
| al a                                                                   |                           | K -           |                  | >                         | Halp                   | Cancel test  |          | >> <               |      |

- **B.** If an error is displayed that regards the hardware interface, and the "connection to vehicle" and "key state" icons appear as shown in the figure below:
- Click "Cancel";
- Repeat installation of the interface VAS6154/6154A/6154B for the instructions in procedure (\*) "Checking the VAS 6154", selecting the right-hand "Extras" menu in O.D.I.S. Service and clicking on the "Diagnostic interface" button.

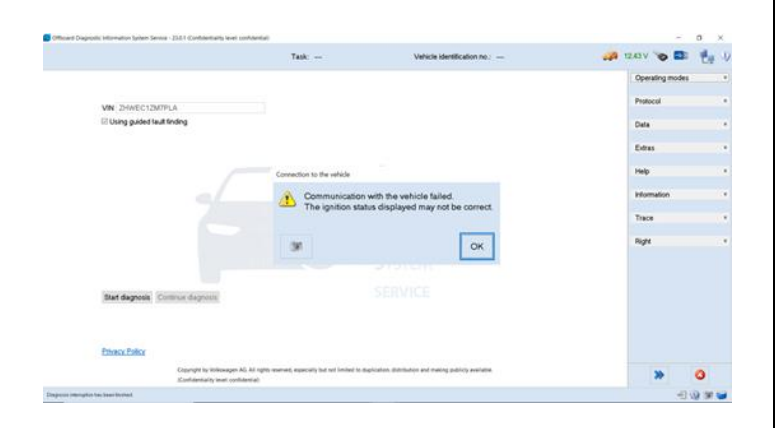

- **C.** If the following connection error is displayed like in the following example screenshots:
  - It is not possible to connect to the central server; check that your laptop is correctly connected to the Internet and retry by clicking on "Yes" or "Done/continue", as appropriate.

|                                          | Task                                   |                                | Vehicle identification no.: 2PBEB32L9PLA |     | 13.27 V 🍗 🛄        | 20       |
|------------------------------------------|----------------------------------------|--------------------------------|------------------------------------------|-----|--------------------|----------|
| Control units Orders DISS                | TPI Testplan Sequence                  | e Special functions            |                                          |     | v                  |          |
| SVM - Direct input: SVM cod              | e for problem-related upda             | te                             |                                          | Yes | A commenter        |          |
| Enter SVM code                           |                                        |                                |                                          | No  |                    |          |
| The following event has occurred         |                                        |                                |                                          |     | all rissing        |          |
| No online connection could be made       |                                        |                                |                                          |     | Ca Test instrument | 5        |
| -Creck shefter the Vencle Degrestic      | Tester with the respective hardware in | a connected to your online red | wolk.                                    |     | info               |          |
| Do you want to repeat the connection     | n sefup?                               |                                |                                          |     | G2 Admin           |          |
|                                          |                                        |                                |                                          |     |                    |          |
|                                          |                                        |                                |                                          |     | Protocol           |          |
|                                          |                                        |                                |                                          |     | Data               |          |
|                                          |                                        |                                |                                          |     | Current tab        |          |
|                                          |                                        |                                |                                          |     | Printing           |          |
|                                          |                                        |                                |                                          |     | Diagnostic session |          |
|                                          |                                        |                                |                                          |     | 3.0m               |          |
|                                          | K < >                                  | >                              | Help Cancel test                         |     | *                  | 0        |
| Territorian been sharbed . (Rescales, st | the heat                               |                                |                                          |     |                    | S INC IN |

- **D.** If the connection is dropped during the target/actual comparison during the SVM procedure:
  - It is not possible to connect to the central server; check that your laptop is correctly connected to the Internet and retry by clicking on "1".

| Task Vehic                                                                                                    | le identification no : ZPBEB3ZL9PLA | 🛹 13.27 V 🍗 💷 🐈     |
|----------------------------------------------------------------------------------------------------|-------------------------------------|---------------------|
| Control units Orders DISS TPI Test plan Sequence Special functions                                                                                                    |                                     | The second          |
| SVM - Direct input: SVM code for problem-related update                                                                                                    |                                     | 1-                  |
| Enter SVM code                                                                                                    |                                     | C conference of mes |
| The following event has occurred:                                                                                                    |                                     | 2- Illi Flashing    |
| <ul> <li>The identification data need from the vehicle was not transmitted to the Software Version Management (SVM).</li> </ul>                                                                                        |                                     | Test instruments    |
| Communication with the Schware Version Management (3/M) is currently net possible<br>Nort, CMAP<br>- Chick whether the Wehnis Degradia, Tester with the respective handware is still connected to your online reduced. |                                     | 🔮 Info              |
| How do you want to continue?                                                                                                    |                                     |                     |
| <ol> <li>Have another attempt to send data to the Suttware Version Management (SVM).</li> </ol>                                                                                                    |                                     |                     |
| 2 Carlor proprier, the data will real to sent to the followin Version Management (VVM)                                                                                                    |                                     |                     |
|                                                                                                    |                                     | Protocol            |
|                                                                                                    |                                     | Data +              |
|                                                                                                    |                                     | Current tab         |
|                                                                                                    |                                     | J Printing          |
|                                                                                                    |                                     | Diagnostic session  |
|                                                                                                    |                                     | 3 Dec               |
| R                                                                                                    | Help Cascel test                    | > 0                 |
|                                                                                                    |                                     |                     |

|              | The procedures and information published herein are strictly confidential and are intended exclusively for recog- |                                                              |       |  |
|--------------|----------------------------------------------------------------------------------------------------|--------------------------------------------------------------|-------|--|
|              | nized professionals and persons who are authorized to r                                                           | receive said information. All copyrights are the property of | 1     |  |
| Rev.00       | Automobili Lamborghini S.p.A pursuant to copyright law. The company reserves the right to make updates and        |                                                              | 10/10 |  |
|              | modifications as needed. The reprinting, reproduction,                                                            | , distribution to unauthorized persons and/or to third par-  | 18/19 |  |
|              | ties, and the partial or complete translation of the material contained herein are prohibited without the express |                                                              | 1     |  |
| CONFIDENTIAL | written consent of Automobili Lamborghini S.p.A.                                                                  | Doc. no.: L/V6_M06 Rev.[07]                                  |       |  |

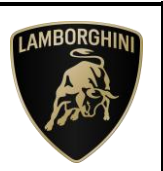

- **E.** If the same error type should reoccur during the application test, try the following procedure:
  - Exit O.D.I.S. Service
  - Restart O.D.I.S. Service ensuring that:
    - 1. You have a network connection
    - 2. The O.D.I.S. Service connection is set to Internet
  - Run the connection test again and perform the SVM again.

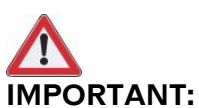

If the following error should occur, it is necessary to follow the instructions given in BI.25.18 (Rev.02), which can be downloaded on the Lamborghini HUB portal:

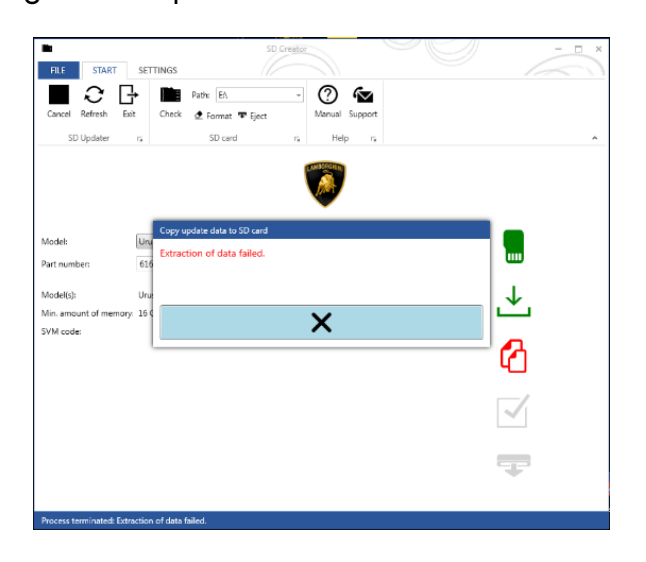

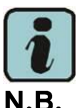

All O.D.I.S. Service technical documentation can be viewed on the Lamborghini web portal, in the O.D.I.S. Sel Service app.

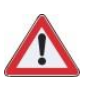

#### **IMPORTANT**:

The documents which must be provided together with the operation under warranty request are:

- Produced Repair Order
- Saved Diagnostic Protocol with BETA report

Failure to follow these procedures could lead to the request being rejected.

For more information, please contact your Area Manager or open a ticket to Technical Support in Lamborghini KEY (Request – General Information – After Sales Services - After Sales Technical Support).

Regards, Lamborghini Service

|              | The procedures and information published herein are strictly confidential and are intended exclusively for recog-  |       |  |
|--------------|----------------------------------------------------------------------------------------------------|-------|--|
| Rev.00       | nized professionals and persons who are authorized to receive said information. All copyrights are the property of |       |  |
|              | Automobili Lamborghini S.p.A pursuant to copyright law. The company reserves the right to make updates and         | 10/10 |  |
|              | modifications as needed. The reprinting, reproduction, distribution to unauthorized persons and/or to third par-   | 19/19 |  |
|              | ties, and the partial or complete translation of the material contained herein are prohibited without the express  |       |  |
| CONFIDENTIAL | written consent of Automobili Lamborghini S.p.A. Doc. no.: L/V6 M06 Rev.[07]                                       |       |  |